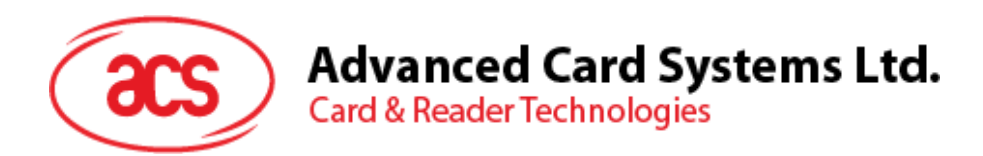

# ACR3901U-S1 ACS セキュア Bluetooth<sup>®</sup> インテリジェント接触リーダー

ユーザーマニュアル V1.03

事前に告知なく変更される場合があります

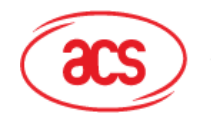

# 目次

| 1.0. | 紹      | 价                                        | 4   |
|------|--------|------------------------------------------|-----|
| 2.0. | W      | /indows システム                             | 5   |
| 2.1. |        | ACS 統一の Bluetooth ドライバをインストールします。        | 5   |
| 2.2. |        | デバイスと内蔵の Bluetooth アダプタ間のペアリングを立てます。     | 8   |
| 2.3. |        | デバイスと Bluetooth USB 暗号化デバイスとのペアリングを立てます。 | .10 |
| 2.4. |        | ACS Bluetooth デバイスマネージャの使い方              | .11 |
|      | 2.4.1. | デバイスインストール                               | .11 |
| 2    | 2.4.2. | デバイスアンインストール                             | .14 |
| 2.5. |        | Bluetooth リーダーの動作確認方法                    | .15 |
| 3.0. | iC     | )S システム(BLE テストアプリ)                      | 17  |
| 3.1. |        | BLE システムテストアプリインストール                     | .17 |
| 3.2. |        | ACS Bluetooth デモアプリケーション使用               | .18 |
| ;    | 3.2.1. | デバイス接続                                   | .18 |
| ;    | 3.2.2. | 電池状態を取得する                                | .21 |
| ;    | 3.2.3. | APDU コマンドを送信する                           | .22 |
| ÷    | 3.2.4. | Escape コマンド送信                            | .24 |
| 4.0. | A      | ndroid システム(BLE テストアプリ)                  | 26  |
| 4.1. |        | BLE システムテストアプリインストール                     | .26 |
| 4.2. |        | ACS Bluetooth デモアプリケーション使用               | .29 |
| 4    | 4.2.1. | デバイス接続                                   | .29 |
| 4    | 4.2.2. | APDU コマンドを送信する                           | .31 |
| 4    | 4.2.3. | Escape コマンド送信                            | .33 |
| 5.0. | iC     | OS システム(BT デモアプリ)                        | 35  |
| 5.1. |        | インストール                                   | .35 |
| 5.2. |        | アプリケーション使用                               | .36 |
| ę    | 5.2.1. | カードリーダー接続                                | .36 |
| ę    | 5.2.2. | デバイス情報を読み取る                              | .38 |
| Ę    | 5.2.3. | 電池状態を取得する                                | .39 |
| Ę    | 5.2.4. | ATR を取得する(Answer To Reset)               | .40 |
| į    | 5.2.5. | APDU コマンドを送信する                           | .42 |
| ł    | 5.2.6. | Escape コマンド送信                            | .43 |
| 6.0. | A      | ndroid システム(BT デモアプリ)                    | 44  |
| 6.1. |        | インストール                                   | .44 |
| 6.2. |        | アプリケーション使用                               | .47 |
| (    | 6.2.1. | カードリーダー接続                                | .47 |

Page 2 of 53

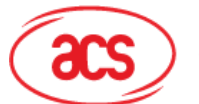

# Advanced Card Systems Ltd. Card & Reader Technologies

| 6.2.2. | デバイス情報を読み取る                | 48 |
|--------|----------------------------|----|
| 6.2.3. | 電池状態を取得する                  | 49 |
| 6.2.4. | ATR を取得する(Answer To Reset) | 50 |
| 6.2.5. | APDU コマンドを送信する             | 52 |
| 6.2.6. | Escape コマンド送信              | 53 |

Page 3 of 53

ACR3901U-S1 – ユーザーマニュアル バージョン 1.03

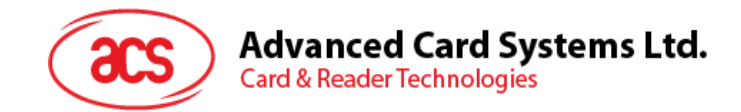

# 1.0.紹介

ACR3901U-S1 ACS セキュリティ Bluetooth<sup>®</sup> スマートカードリーダーは、Bluetooth 接続とスマートカードリーダー の世界では最新の技術を組み合わせたものです。このコンパクトなワイヤレススマートカードリーダーは、スマートフォンや タブレットなどの Bluetooth 対応デバイスで使用されているさまざまなスマートカードベースのアプリケーションの要件を満 たすために新鮮なデザインと洗練された技術を結集します。

この文書では、ACR3901U-S1 ACS セキュリティ Bluetooth 接触式スマートカードリーダーを使用する時、通用のア プリケーションとドライバをインストールする手順を説明します。

主なの内容は:

- <u>2.0</u>節 ACS Bluetooth ドライバ、Bluetooth デバイスのペアリングと Bluetooth デバイスの管理工具をインストールする手順を紹介します。
- 3.0 節 -このセクションでは、iOS デバイスおよび ACS SmartCardIO ライブラリを使用する場合に ACR3901U-S1 の BLE サンプルアプリケーションをインストールして使用する方法(拡張 APDU サポート 付き、FW 1.22 以降)について説明します。
- 4.0 節 -このセクションでは、Android デバイスおよび ACS SmartCardIO ライブラリを使用する場合に ACR3901U-S1 の BLE サンプルアプリケーションをインストールして使用する方法(拡張 APDU サポート 付き、FW 1.22 以降)について説明します。
- <u>5.0</u>節 iOS デバイスと ACS ライブラリを使用する時、どのように ACR3901U-S1 BT デモのプルアプリケー ションをインストールして、使います。
- <u>6.0</u>節 Android デバイスと ACS ライブラリを使用する時、どのように ACR3901U-S1 BT デモのプルアプ リケーションをインストールして、使います。

Page 4 of 53

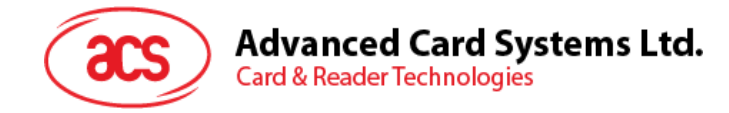

# 2.0. Windows システム

# 2.1. ACS 統一の Bluetooth ドライバをインストールします。

ドライバをインストールします:

- 1. ACS 統一の Bluetooth ドライバを実行します (ACS Unified Bluetooth Driver)。
- 2. インストールプロセスに、OKをクリックして、インストールを開始します。

| 🖟 Setup |                       | ×      |
|---------|-----------------------|--------|
|         |                       |        |
|         |                       |        |
|         | Choose your language: |        |
|         |                       |        |
|         | English               | $\sim$ |
|         |                       |        |
|         |                       |        |
|         | OK                    |        |
|         | UK                    |        |
|         |                       |        |
|         |                       |        |

3. Next をクリックます。

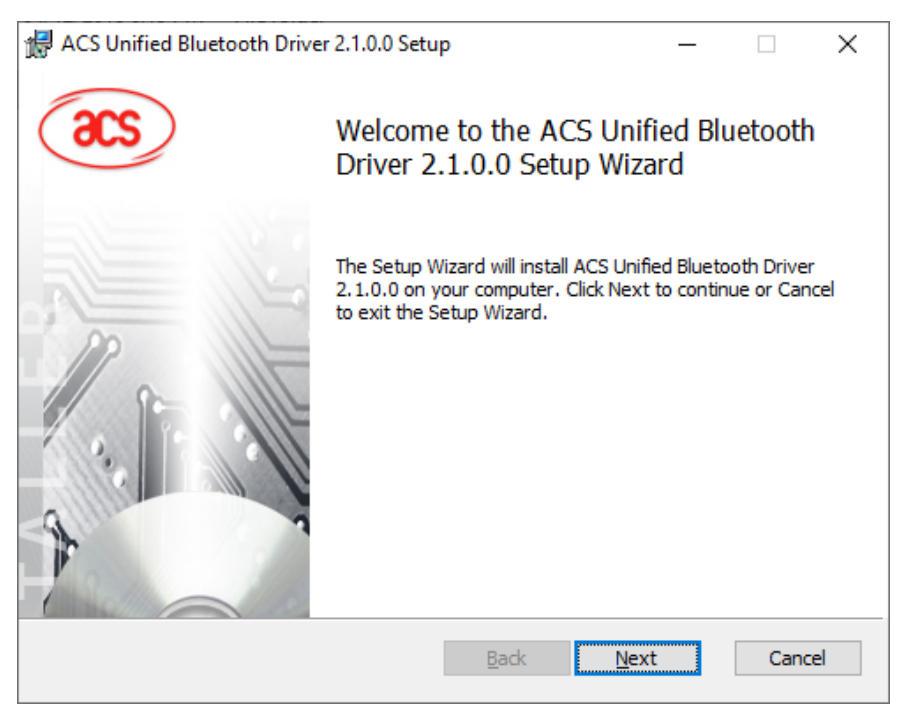

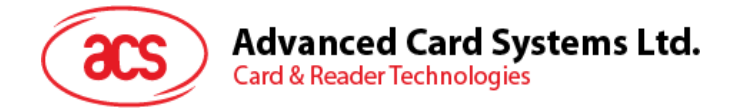

4. Next をクリックして、デフォルトのパスにインストールします。: X:\Program Files\Advanced Card Systems Ltd\ACS Unified Bluetooth Driver 2.1.0.0\, X は Windows システムを表します。

| 🖟 ACS Unified Bluetooth Driver 2.1.0.0 Setup                              | -       |         | ×  |
|---------------------------------------------------------------------------|---------|---------|----|
| Destination Folder                                                        |         |         |    |
| Click Next to install to the default folder or click Change to choose and | other.  |         |    |
| Install ACS Unified Bluetooth Driver 2.1.0.0 to:                          |         |         |    |
| C:\Program Files\Advanced Card Systems Ltd\ACS Unified Bluetooth D        | river 2 | 2.1.0.0 | ]  |
|                                                                           |         |         |    |
| <u>B</u> ack <u>N</u> ext                                                 |         | Cano    | el |

5. Install をクリックします。

| 🛃 ACS Unified Bluetooth Driver 2.1.0.0 Setup                                                                                    | _          |     | ×   |
|----------------------------------------------------------------------------------------------------|------------|-----|-----|
| Ready to install ACS Unified Bluetooth Driver 2.1.0.0                                                                           |            |     |     |
| Click Install to begin the installation. Click Back to review or change installation settings. Click Cancel to exit the wizard. | e any of y | our |     |
| <u>B</u> ack <u>I</u> nstal                                                                                                    |            | Can | cel |

Page 6 of 53

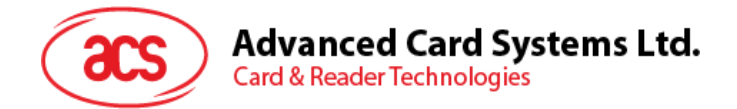

6. ドライバのインストールを待っています。

| ACS Unified Bluetooth Driver 2.1.0.0 Setup                          | _   |      | ×  |
|---------------------------------------------------------------------|-----|------|----|
| Installing ACS Unified Bluetooth Driver 2.1.0.0                     |     |      |    |
| Please wait while the Setup Wizard installs ACS Unified Bluetooth D | .0. |      |    |
| Status: Validating install                                          |     |      |    |
|                                                                     |     |      |    |
|                                                                     |     |      |    |
|                                                                     |     |      |    |
|                                                                     |     |      |    |
| <u>B</u> ack <u>N</u>                                               | ext | Cano | el |

7. インストールが終わると、Finishをクリックします。

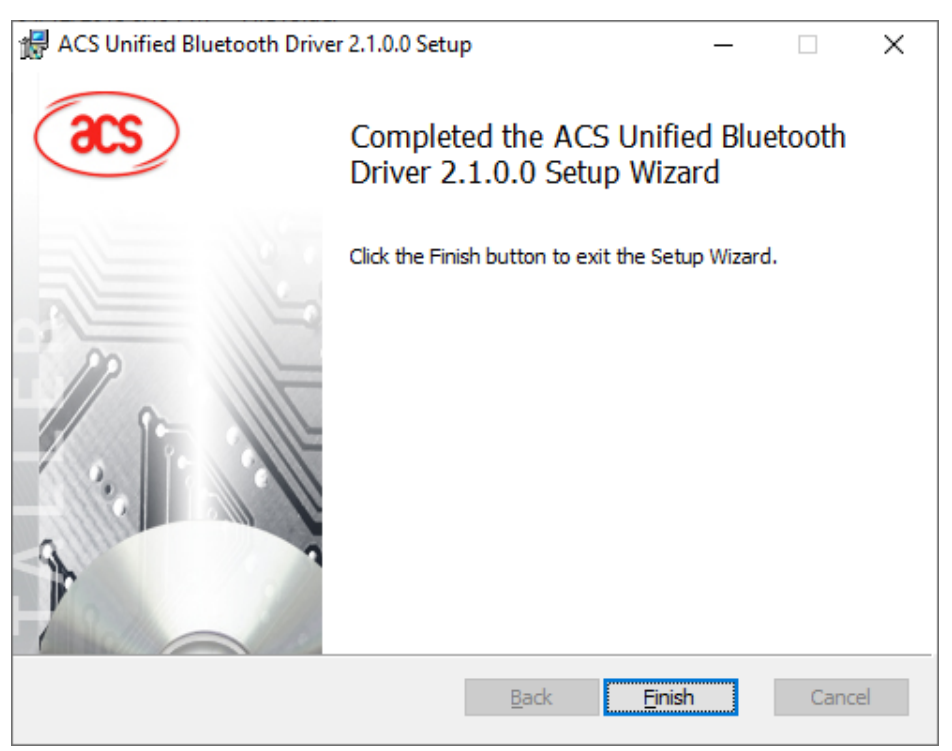

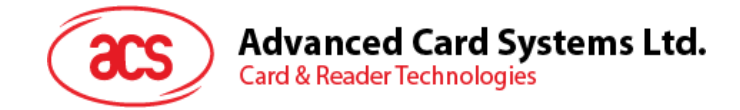

# 2.2. デバイスと内蔵の Bluetooth アダプタ間のペアリングを立てます。

**注:**このステップは Windows 8とこれ以降のシステムに適用します。Windows 7は Bluetooth4.0 / Bluetooth低 消費インターフェースを採用しているデバイスをサポートできません。

次の手順を従って、ペアリングを立てます:

1. スイッチを右にして、ACR3901U-S1 が検出されるために、Bluetooth モードを有効します。

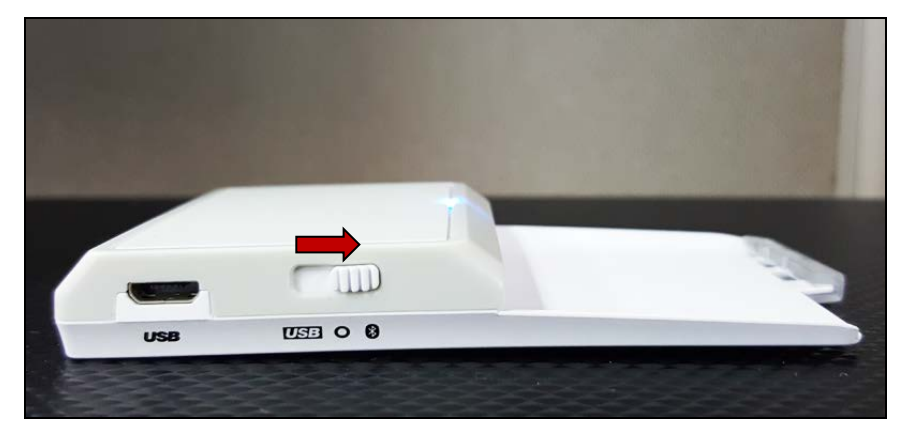

- 2. PC Settings > Device、Bluetooth & other devices をクリックします。
- 3. Bluetooth をオンにします。
- 4. Add Bluetooth or other device をクリックします。

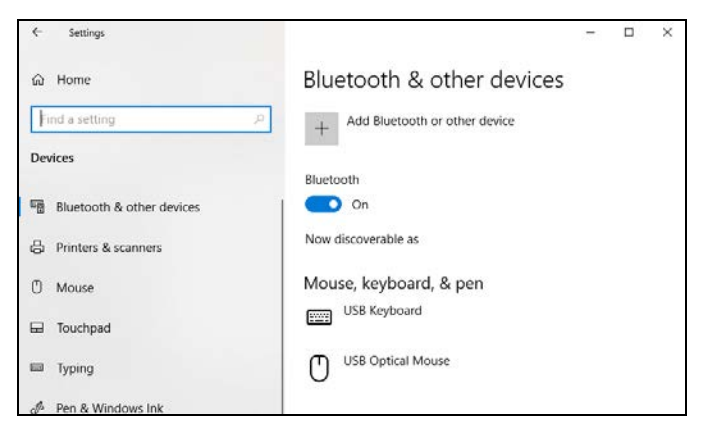

5. [Add a device]ウィンドウで、[Bluetooth]をクリックして、ペアリングする ACR3901U-S1 リーダーを選択します。

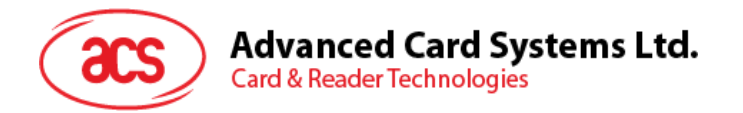

6. ACR3901U-S1 が接続して、ペアリング完了です。

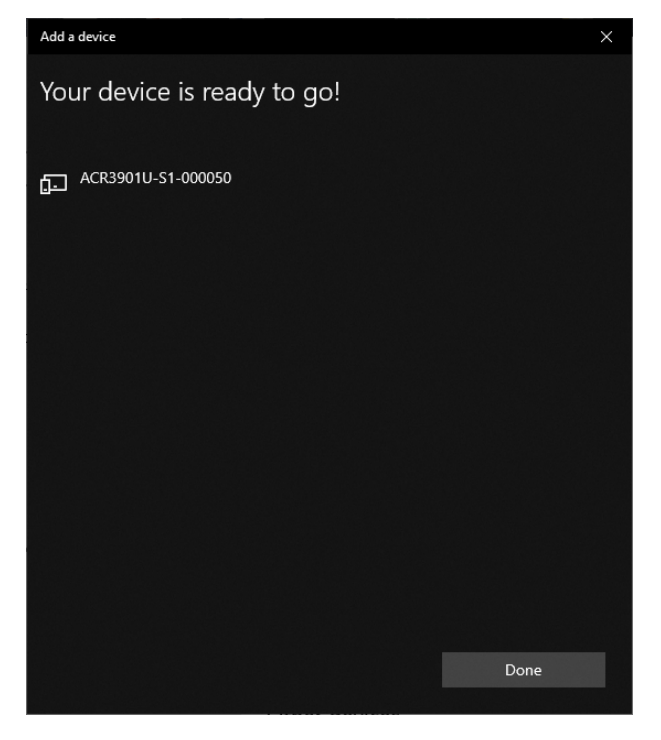

7. Bluetooth リーダーをインストールするために、<u>ACS Bluetooth デバイスマネージャの使い方</u>を参照してく ださい。

Page 9 of 53

ACR3901U-S1 – ユーザーマニュアル バージョン 1.03

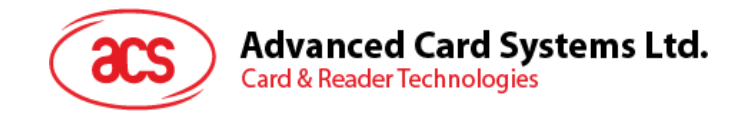

# 2.3. デバイスと Bluetooth USB 暗号化デバイスとのペアリングを立てます。

注:このステップでは TI USB 暗号化デバイスを Bluetooth アダプタとして使用します。この操作を実行する前に、 ACS Bluetooth ドライバがインストールされたことを確認してください(ACS 統一の Bluetooth ドライバをインスト ールしますを参照してください)。

次の手順を従って、ペアリングを立てます:

- 1. TI Bluetooth USB 暗号化デバイスを PC に挿入します。
- 2. Windows は自動的にデバイスドライバをインストールします。
- 3. デバイスドライバのインストール完了を待っています。
- 4. 準備が整うと、デバイスマネージャにドングルが表示されます。

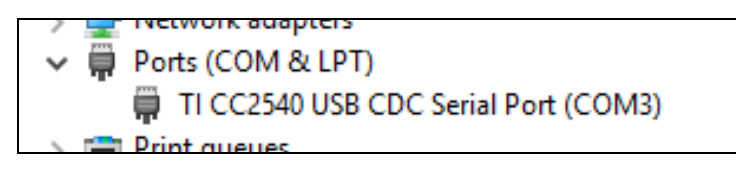

5. ACS Bluetooth デバイスマネージャの使い方を開いて、自動に暗号化デバイスとシステムをペアリングします。

ACR3901U-S1 – ユーザーマニュアル バージョン 1.03

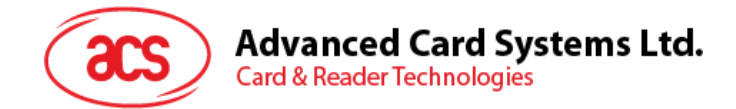

# 2.4. ACS Bluetooth デバイスマネージャの使い方

ACS Bluetooth デバイスマネージャは ACS Bluetooth リーダーと PC のペアリング関係を簡単に管理できるアプリケーションです。

#### 2.4.1. デバイスインストール

完全の接続を立てるために、ACSBluetooth デバイスマネージャに Bluetooth リーダーをインストールする必要があります。

**注:**一台の TI USB 暗号化デバイスは一台のみのインストール完了の ACS Bluetooth リーダーと接続できます。デ バイスマネージャにはインストールされた Bluetooth リーダーがある場合、それをアンインストールする必要があります (<u>デバイスアンインストール</u>を参照してください)。

スタート:

1. スイッチを右にして、ACR3901U-S1 が検出されるために、Bluetooth モードを有効します。

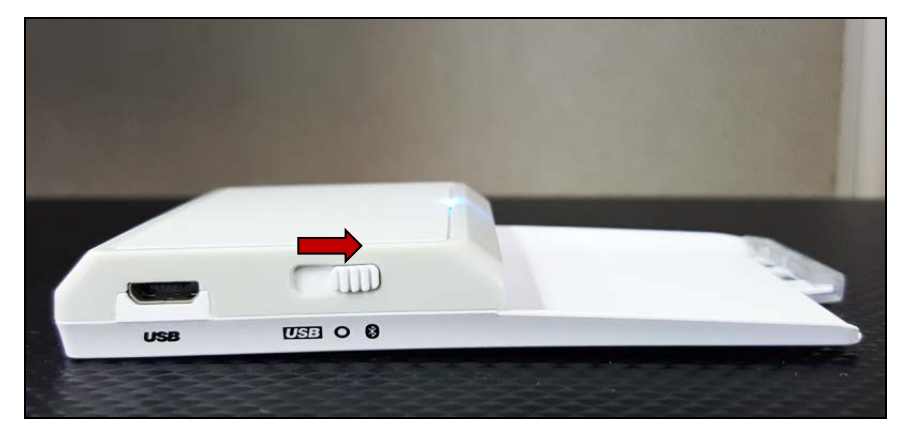

- 2. ACS Bluetooth デバイスマネージャツール実行(Bluetooth Device Management Tool)。
- 3. ツールが通信範囲中の Bluetooth デバイスを検出するのを待っています。

注:デバイスがすぐに検出されていない場合、Refreshをクリックします。

Page 11 of 53

**ACR3901U-S1 – ユーザーマニュアル** バージョン 1.03

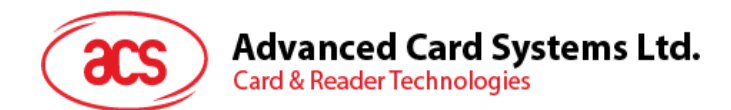

#### 4. ツールが ACR3901U-S1 を検出すると、デバイスリストに表示します。

| 🧟 ACS Bluetooth Devi              | ce Management Tool                |                             |                     |                         |                       | -                 |                           |
|-----------------------------------|-----------------------------------|-----------------------------|---------------------|-------------------------|-----------------------|-------------------|---------------------------|
| Reader Name<br>ACR3901U-S1-000050 | Bluetooth Address<br>C5273A11064A | Serial Number<br>305-000050 | FW Version<br>V1.22 | Status<br>Not Installed | BT Adapter<br>Not Set | Pairing<br>Paired | Connectivity<br>Connected |
|                                   |                                   |                             |                     |                         |                       |                   |                           |
|                                   |                                   |                             |                     |                         |                       |                   |                           |
|                                   |                                   |                             |                     |                         |                       |                   |                           |
|                                   |                                   |                             |                     |                         |                       |                   |                           |
|                                   |                                   |                             |                     |                         |                       |                   |                           |
|                                   |                                   |                             |                     |                         |                       |                   |                           |
| show logs                         |                                   |                             |                     |                         | Built                 | In 🔿 Ti Dongle    | <u>R</u> efresh           |
| Ready                             |                                   |                             |                     |                         |                       |                   | Built-In                  |

#### 5. このデバイスを右クリックして、Installをクリックします。

| ACS Bluetooth Devi | ce Management Tool |               | _          | - 🗆 X         |            |                |              |
|--------------------|--------------------|---------------|------------|---------------|------------|----------------|--------------|
| Reader Name        | Bluetooth Address  | Serial Number | FW Version | Status        | BT Adapter | Pairing        | Connectivity |
| ACR3901U-S1-000050 | C5273A11064A       | 305-000050    | V1 22      | Not Installed | Not Set    | Paired         | Connected    |
|                    |                    | 1             | nstall     |               |            |                |              |
|                    |                    |               | Jninstall  |               |            |                |              |
|                    |                    |               | Enable     |               |            |                |              |
|                    |                    |               | Disable    |               |            |                |              |
|                    |                    |               |            |               |            |                |              |
|                    |                    |               |            |               |            |                |              |
|                    |                    |               |            |               |            |                |              |
|                    |                    |               |            |               |            |                |              |
|                    |                    |               |            |               |            |                |              |
|                    |                    |               |            |               |            |                |              |
|                    |                    |               |            |               |            |                |              |
| show logs          |                    |               |            |               | () Built   | In 🔿 Ti Dongle | Refresh      |
| Ready              |                    |               |            |               |            |                | Built-In     |

6. 十六進法の認証キー(16 バイト)を入力します。またデフォルトのキーを使います。Install をクリックします。

| 🧟 ACS Bluetooth Device Management Tool – 🗆 🗙 |                   |                                                                                               |                                                                              |                                   |            |             |                 |  |
|----------------------------------------------|-------------------|-----------------------------------------------------------------------------------------------|------------------------------------------------------------------------------|-----------------------------------|------------|-------------|-----------------|--|
| Reader Name                                  | Bluetooth Address | Serial Number                                                                                 | FW Version                                                                   | Status                            | BT Adapter | Pairing     | Connectivity    |  |
| ACR3901U-S1-000050                           | C5273A11064A      | 305-000050                                                                                    | V1.22                                                                        | Not Installed                     | Not Set    | Paired      | Connected       |  |
|                                              |                   | Driver Installation - Devi<br>Enter 16 byte key for St<br>00 00 00 00 00 00<br>Use Default Va | ice Key<br>mart Card Reader Au<br>00 00 00 00 00 00 00<br>alue<br>Install Ca | uthentication (HEX):<br>000000000 | ×          |             |                 |  |
| show logs                                    |                   |                                                                                               |                                                                              |                                   | Built In   | 🔿 Ti Dongle | <u>R</u> efresh |  |
| Ready                                        |                   |                                                                                               |                                                                              |                                   |            |             | Built-In        |  |

7. ドライバのインストールを待っています。

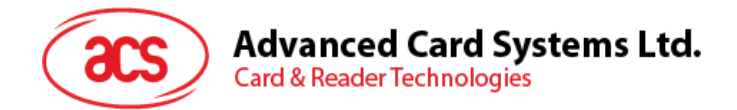

8. インストールの完了を確認する用のメッセージが提示されます。OK をクリックして、PC を再起動します。

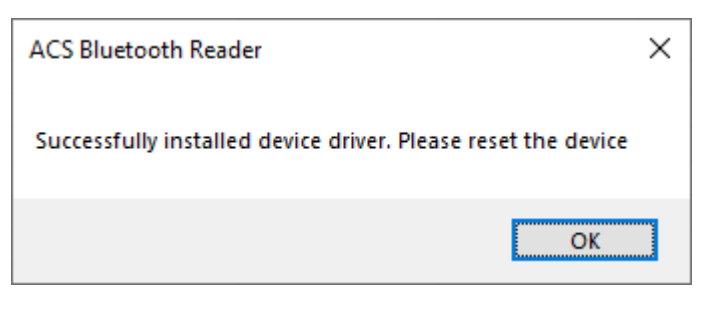

9. ドライバのインストールが完了してから ACR3901U-S1 と各種のスマートカードアプリケーションが使えになります。下記は QuickView が ACR3901U-S1 と接続する例です。

| 🛎 ACS QuickView Tool                              |                        |                                                                                                    | - 🗆 X                                                                                                    |
|---------------------------------------------------|------------------------|----------------------------------------------------------------------------------------------------|----------------------------------------------------------------------------------------------------|
| Connected Readers                                 |                        | Reader Details                                                                                                    |                                                                                                    |
| Slot List<br>ACS ACR3901U-S1-000050 0             | Card Status<br>Present | Vendor Name:<br>Device Name:<br>Device System Name:<br>Firmware Version:<br>Default Clock:<br>Max Clock:<br>Default Data Rate:<br>Max Data Rate:<br>Interface Status:                                                  | ACS<br>ACS ACR3901U-S1-000050 0<br>ACS ACR3901U-S1-000050 0<br>V1.22<br>4800 kHz<br>4800 kHz<br>12903 bps<br>600000 bps<br>Active                                 |
| 4                                                 | ×                      | Card Details<br>Card Status:<br>ATR:<br>Card Type / Card Name:<br>Current Protocol:<br>Current Protocol:<br>Current Clock:<br>Current Clock:<br>Current EBC Encoding:<br>Current F:<br>Current D:<br>Actual Data Rate: | Card Inserted<br>3B BE 11 00 00 41 01 28 00 00 00 00 00 00 00 00 00 00 00<br>ACOS3 v1.28<br>T=0<br>4800 kHz<br>Longitudinal Redundancy Check<br>372<br>1<br>12903 |
| Operating System:<br>Windows 10 10.0.17763 64-bit |                        |                                                                                                    | Save Logs Quit 👔 🛈                                                                                                    |

Page 13 of 53

ACR3901U-S1 – ユーザーマニュアル バージョン 1.03

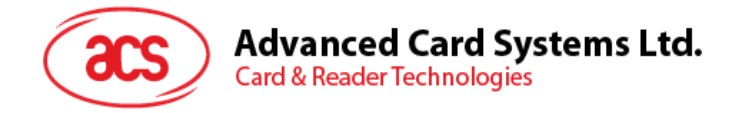

# 2.4.2. デバイスアンインストール

デバイスアンインストール手順:

1. このデバイスを右クリックして、Uninstallをクリックします。

| Generation ACS Bluetooth Device Management Tool - |                   |               |            |           |            |                |              |
|---------------------------------------------------|-------------------|---------------|------------|-----------|------------|----------------|--------------|
| Reader Name                                       | Bluetooth Address | Serial Number | FW Version | Status    | BT Adapter | Pairing        | Connectivity |
| ACR3901U-S1-000050                                | C5273A11064A      | 305-000050    | V1.22      | Installed | Built-In   | Paired         | Connected    |
|                                                   |                   | Install       |            |           |            |                |              |
|                                                   |                   | Uninstall     |            |           |            |                |              |
|                                                   |                   | Enable        |            |           |            |                |              |
|                                                   |                   | Disable       |            |           |            |                |              |
|                                                   | _                 |               |            |           |            |                |              |
|                                                   |                   |               |            |           |            |                |              |
|                                                   |                   |               |            |           |            |                |              |
|                                                   |                   |               |            |           |            |                |              |
|                                                   |                   |               |            |           |            |                |              |
|                                                   |                   |               |            |           |            |                |              |
| show logs                                         |                   |               | 1          |           | Built      | In 🔿 Ti Dongle | Refresh      |
| leady                                             |                   |               |            |           |            |                | Built-In     |

2. Yes をクリックして、このデバイスをアンインストールします。

| Confirm Uninstall                                     | $\times$ |
|-------------------------------------------------------|----------|
| The Device will be removed from the system. Continue? |          |
| <u>Y</u> es <u>N</u> o                                |          |

3. このデバイスはリーダーのリストから削除されます。

注: 複数のリーダーを接続する場合は TI USB ドングルを使用できます。ACS USB 統合ドライバ v2.1.0.0 以上に 適しています。

Page 14 of 53

ACR3901U-S1 – ユーザーマニュアル バージョン 1.03

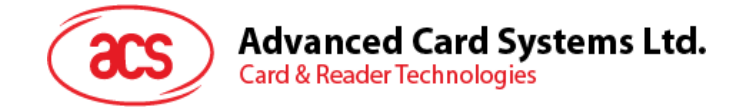

# 2.5. Bluetooth リーダーの動作確認方法

- 1. デバイスマネージャに入ります。
- 2. スマートカードリーダーのリストには、ACR3901U-S1 リーダーは ACR3901 BLE ICC Reader のように 表示されています。

| > 🚯 Bluetooth                         |
|---------------------------------------|
| > 👰 Cameras                           |
| > 💻 Computer                          |
| > 👝 Disk drives                       |
| > 🏣 Display adapters                  |
| > 🎽 Firmware                          |
| > 🛺 Human Interface Devices           |
| > 📷 IDE ATA/ATAPI controllers         |
| > 🥅 Keyboards                         |
| > II Mice and other pointing devices  |
| > 🛄 Monitors                          |
| > 🚅 Network adapters                  |
| > 🚍 Print queues                      |
| > 🔲 Processors                        |
| > IP Security devices                 |
| 🗸 🔄 Smart card readers                |
| 📕 ACR3901 BLE ICC Reader              |
| > 📑 Software components               |
| > 📱 Software devices                  |
| > 💐 Sound, video and game controllers |
| > 🍇 Storage controllers               |
|                                       |

Page 15 of 53

ACR3901U-S1 – ユーザーマニュアル バージョン 1.03 info@acs.com.hk

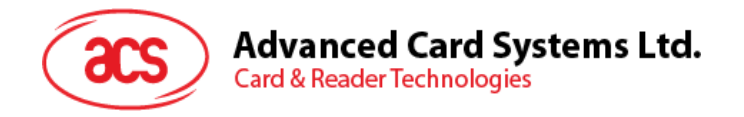

3. このデバイスを右クリックして、属性をクリックします。

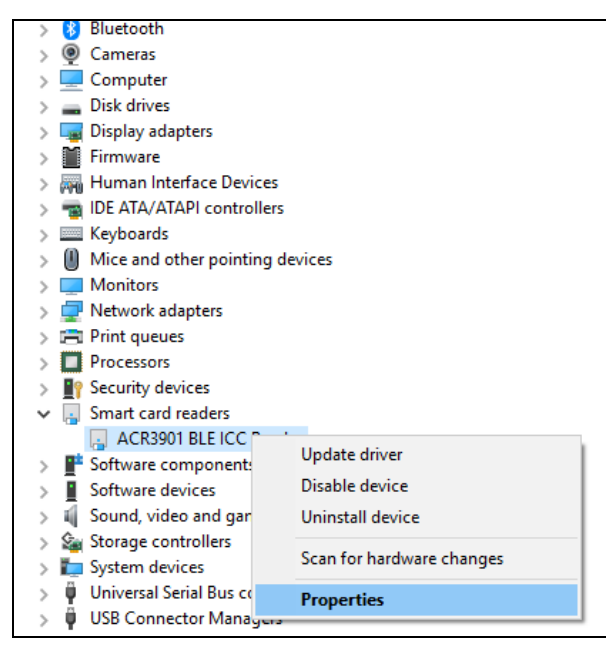

4. デバイスが 'デバイス動作正常''と表示されているのは Bluetooth リーダーとドライバが正しくインストールされて いるの意味です。

| ACR3901 | BLE ICC   | Reader    | Properties                 | ×   |
|---------|-----------|-----------|----------------------------|-----|
| General | Driver    | Details   | Events                     |     |
| ~       | ACR39     | 001 BLE I | CC Reader                  |     |
|         | Device    | etype:    | Smart card readers         |     |
|         | Manufa    | acturer:  | Advanced Card Systems Ltd. |     |
|         | Locatio   | on:       | Unknown                    |     |
| Devic   | e status  |           |                            | - 1 |
| This    | device is | working   | property.                  | h   |
|         |           |           |                            | ,   |
|         |           |           |                            |     |
|         |           |           |                            |     |
|         |           |           | OK Can                     | cel |

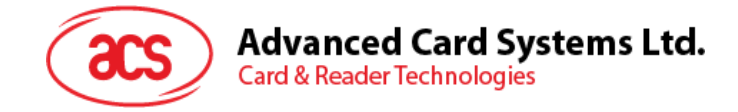

# 3.0. iOS システム(BLE テストアプリ)

# 3.1. BLE システムテストアプリインストール

- 1. ACS ウーブサイトから iOS BLE EVK (SmartCardIO)をダンロードして、デバイスのライブラリファイルを取得します。
- 2. XCode アプリケーションを介して、BLETest.xcodeprojを開きます。

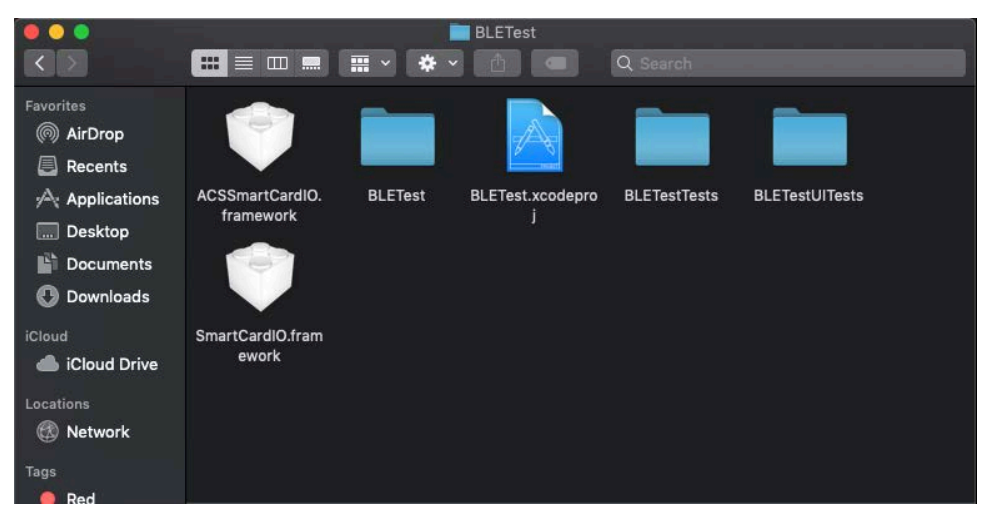

3. BLETest.xcodeprojをモバイルデバイスに転送します。モバイルデバイスを選択し、[Play]をクリックします。

| O O NULLTest )                                                                                                    | ACS DEV's iPhone Fi   | sished running BLETest on ACS DEV's iPho |                                                                                                    | CONTRACT OF THE |                                                 |       |
|----------------------------------------------------------------------------------------------------|-----------------------|------------------------------------------|----------------------------------------------------------------------------------------------------|-----------------|-------------------------------------------------|-------|
|                                                                                                    | 199 C -> No Selection |                                          |                                                                                                    | Welcome         | to macOS Mojave<br>ck tour to learn about great | Show  |
|                                                                                                    | and the second second |                                          |                                                                                                    | new featu       | 148.                                            | Later |
| <ul> <li>BLT-sit</li> <li>Chart-Satti framework</li> <li>Chart-Satti framework</li> <li>ASSIn-art-Cardid framework</li> <li>BLT-set</li> <li>ASSIn-art-Cardid framework</li> <li>Statistic actions of the set of the set of the s</li></ul> |                       | N                                        | o Editor                                                                                                    |                 | No Selection                                    |       |
|                                                                                                    |                       |                                          | 101000000000000000000000000000000000000                                                                          |                 |                                                 |       |
|                                                                                                    |                       |                                          | Loading the settings<br>Transmit Options<br>- t0GetResponse: true<br>- t1GetResponse: true<br>- t1StripLe: false |                 |                                                 |       |
| + OF Filter                                                                                                    | Auto 0 () () ()       |                                          |                                                                                                    | 8 00            |                                                 |       |

**注:**このモバイルデバイスは PCと繋がっていることを確保してください。

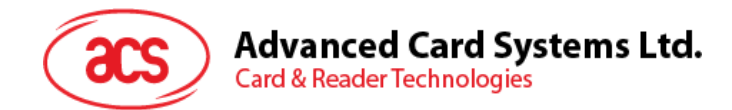

# 3.2. ACS Bluetooth デモアプリケーション使用

このセクションでは、BT テストアプリケーションを介して、ACR3901U-S1 の使い方について、簡単なステップバイステップの手順を提供します。

#### 3.2.1. デバイス接続

1. スイッチを右にして、ACR3901U-S1 が検出されるために、Bluetooth モードを有効します。

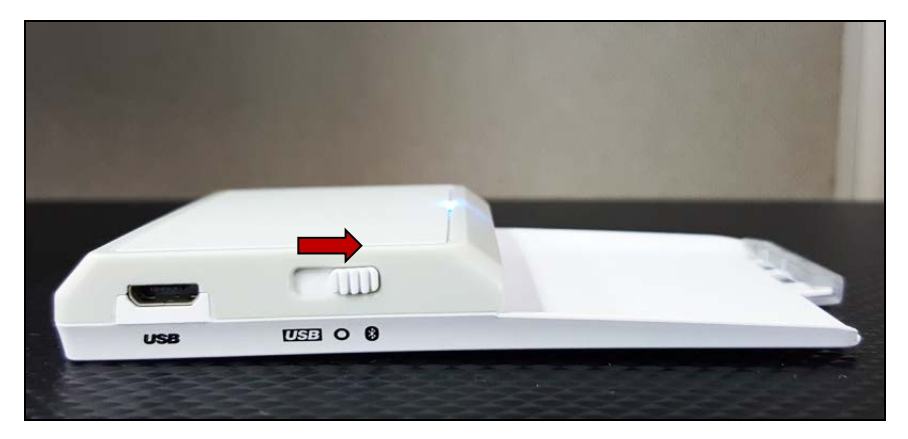

- 2. Settings > Bluetooth をクリックして、モバイルデバイスの Bluetooth を有効にします。
- 3. BLE システムテストアプリ開く
- 4. **Scan** をクリックする

| No SIM 🗢 | 12:31 PM | @ 65% 🔲 🗲 |
|----------|----------|-----------|
|          | BLE Test | Scan      |
|          |          |           |

Page 18 of 53

ACR3901U-S1 – ユーザーマニュアル バージョン 1.03

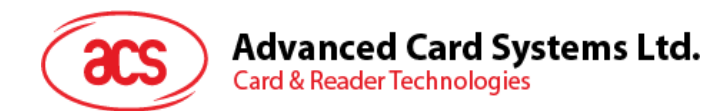

5. 端末タイプを ACR3901U-S1/ACR3901T-W1 に選択します。

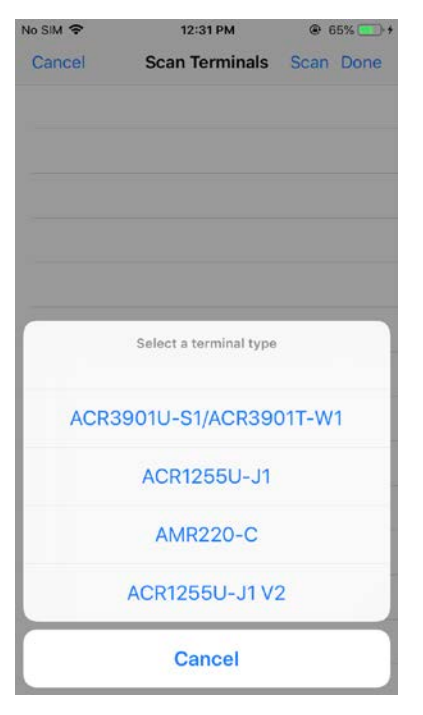

6. iOS デバイスとペアリングしたリーダーを選択して、Done をクリックします。

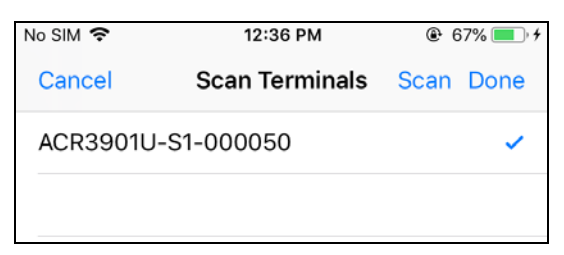

Page 19 of 53

**ACR3901U-S1 – ユーザーマニュアル** バージョン 1.03

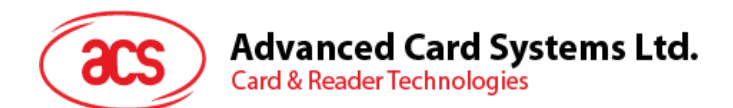

7. ペアリングが成功すると、メインページがポップアップします。

| Ν           | Io SIM 🗢                                            | 12:36 PM            |             | • + |
|-------------|-----------------------------------------------------|---------------------|-------------|-----|
|             |                                                     | BLE Test            | Sca         | an  |
|             |                                                     |                     |             |     |
|             | Terminal                                            | ACR3901U-5          | 61-000050   | >   |
|             | Master Key                                          | ſ                   | Default Key | >   |
|             | Protocol                                            |                     | T=0 or T=1  | >   |
|             | Control Code                                        |                     | 3500        |     |
|             | Script File                                         |                     |             | >   |
|             |                                                     |                     |             |     |
|             | Get Battery Statu                                   | S                   |             |     |
|             | Get Battery Level                                   |                     |             |     |
|             | Transmit                                            |                     |             |     |
|             | Control                                             |                     |             |     |
|             | Disconnect                                          |                     |             |     |
|             |                                                     |                     |             |     |
| Г<br>Т<br>– | ransmit Options<br>t0GetResponse:<br>t1GetResponse: | ngs<br>true<br>true |             |     |

Page 20 of 53

ACR3901U-S1 – ユーザーマニュアル バージョン 1.03

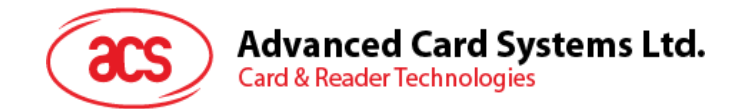

#### 3.2.2. 電池状態を取得する

電池状態を取得するように、Get Battery Status をクリックしてください。

| バッテリー | の状態がログに表示されます |
|-------|---------------|
|       |               |

| No S                                                               | im 🗢                                                                                                    | 12:36 PM                                                                           | @ 67                     | 7% 🔲 🧯 |
|--------------------------------------------------------------------|----------------------------------------------------------------------------------------------------|------------------------------------------------------------------------------------|--------------------------|--------|
|                                                                    |                                                                                                    | BLE Test                                                                           |                          | Scan   |
| С                                                                  | ontrol Code                                                                                                    |                                                                                    | 3500                     |        |
| So                                                                 | cript File                                                                                                    |                                                                                    |                          | >      |
|                                                                    |                                                                                                    |                                                                                    |                          |        |
| Ge                                                                 | et Battery Status                                                                                                    | 3                                                                                  |                          |        |
| Ge                                                                 | et Battery Level                                                                                                    |                                                                                    |                          |        |
| Tr                                                                 | ansmit                                                                                                    |                                                                                    |                          |        |
| Co                                                                 | ontrol                                                                                                    |                                                                                    |                          |        |
| Di                                                                 | sconnect                                                                                                    |                                                                                    |                          |        |
|                                                                    |                                                                                                    |                                                                                    |                          |        |
| - t<br>Get<br>S1-<br>Bat<br>Loa<br>Tra<br>- t<br>Get<br>S1-<br>Bat | IGETRESPONSE: t<br>1StripLe: false<br>1StripLe: false<br>000050)<br>tery Status: Lo<br>ding the setti<br>nsmit Options<br>0GetResponse: t<br>1GetResponse: t<br>1StripLe: false<br>ting the batten<br>000050)<br>tery Status: Lo | crue<br>cry status<br>DW<br>ngs<br>true<br>crue<br>e<br>crue<br>crue<br>cry status | (ACR3901U-<br>(ACR3901U- |        |
|                                                                    |                                                                                                    |                                                                                    |                          |        |

Page 21 of 53

ACR3901U-S1 – ユーザーマニュアル バージョン 1.03

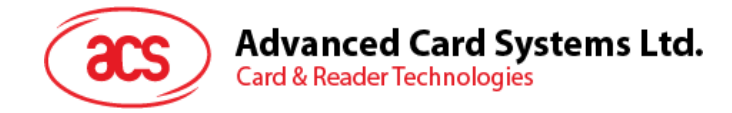

#### 3.2.3. APDU コマンドを送信する

APDU コマンドを送信する

- 1. モバイルデバイスを iTunes に接続し、[File Sharing]タブを見つけます。
- 2. Apps セクションの下で BLETest app をクリックし、APDU コマンドを含むテキストファイル (.txt) を追加し ます。

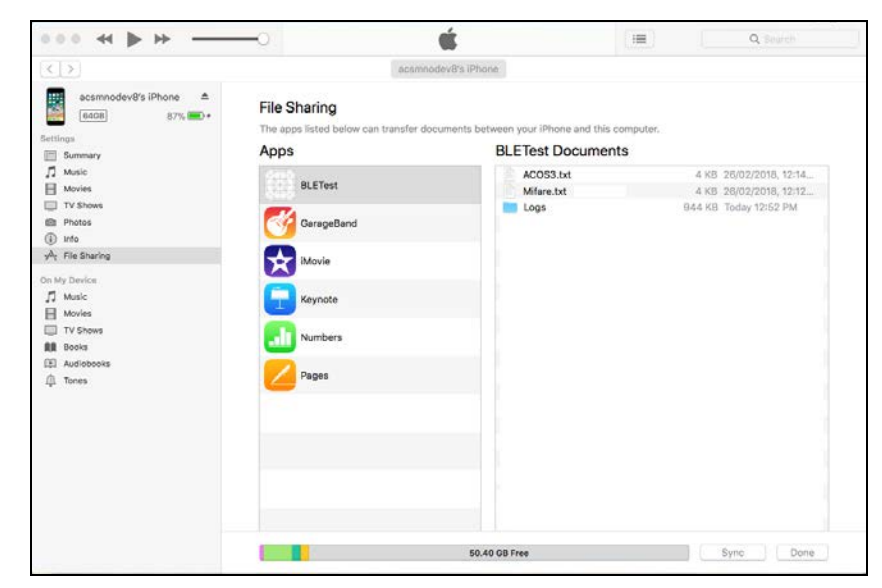

- 3. スマートカードを ACR3901U-S1 に挿入します。
- 4. モバイルデバイスのデモアプリケーションで[Script File]をタップし、.txt ファイルを探して実行します。

| No SIM 🗢              | 2:34 PM       | 🕑 100% 🛑 <del>/</del> |
|-----------------------|---------------|-----------------------|
| Kenter Steel BLE Test | Select File   |                       |
| acos3.txt             |               | ~                     |
| mifare.txt            |               |                       |
| Get Firmware          | e Command.txt |                       |
|                       |               |                       |

5. メインページに戻って Transmit ボタンをクリックしてください。

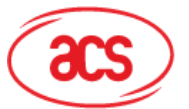

Advanced Card Systems Ltd. Card & Reader Technologies

#### 6. APDU 応答がログに表示されます

| No SIM 🗢                                  | 2:31 PM                  | 🕑 99% 🔲     |
|-------------------------------------------|--------------------------|-------------|
|                                           | BLE Test                 | Scan        |
| Control Code                              |                          | 3500        |
| Script File                               |                          | acos3.txt > |
|                                           |                          |             |
| Get Battery Sta                           | atus                     |             |
| Get Battery Le                            | vel                      |             |
| Transmit                                  |                          |             |
| Control                                   |                          |             |
| Disconnect                                |                          |             |
|                                           |                          |             |
| Command:<br>80 B2 01 00 04                |                          |             |
| Response:<br>12 34 56 78 90<br>Bytes Sent | 00                       |             |
| Bytes Received<br>Transfer Time           | . 5<br>: 6<br>: 92.58 ms |             |
| Transfer Rate<br>Expected:                | : 118.81 bytes           | /second     |
| 12 34 56 78 90<br>Compare OK              | 00                       |             |
| Disconnecting S1-000050)                  | the card (ACR3           | 9010-       |
|                                           |                          |             |

注:アプリケーションは、APDUコマンドを送信する前にカードのATRを取得するように設計されています。

Page 23 of 53

ACR3901U-S1 – ユーザーマニュアル バージョン 1.03

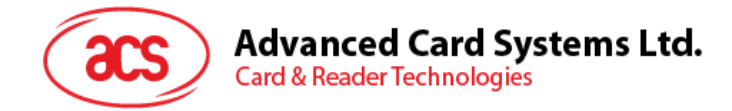

#### 3.2.4. Escape コマンド送信

直接コマンドを送信する

- 1. モバイルデバイスを iTunes に接続し、[File Sharing]タブを見つけます。
- 2. Apps セクションの下で **BLETest app** をクリックし、APDU コマンドを含むテキストファイル (.txt) を追加し ます。

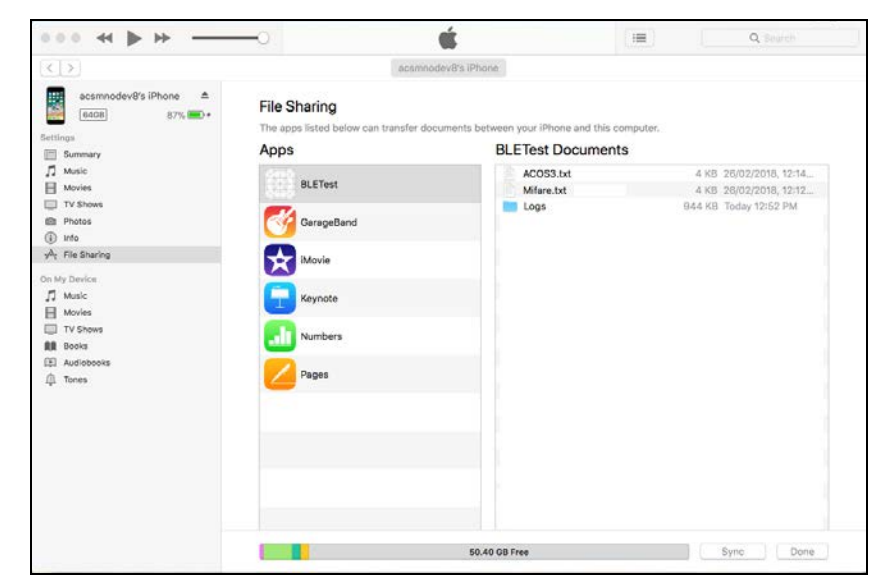

3. モバイルデバイスのデモアプリケーションで[Script File]をタップし、.txt ファイルを探して実行します。

| No SIM 🗢                                                                                                    | 2:34 PM       | المراجع المراجع الم<br>مراجع المراجع المراجع المراجع المراجع المراجع المراجع المراجع المراجع المراجع المراجع المراجع المراجع المراجع ا<br>مراجع المراجع المراجع المراجع المراجع المراجع المراجع المراجع المراجع المراجع المراجع المراجع المراجع المراجع المراجع المراجع المراجع المراجع المراجع المراجع المراجع المراجع المراجع المراجع المراجع المراجع المراجع المراجع المراجع المراجع م<br>مراجع المراجع المراجع المراجع المراجع المراجع المراجع المراجع المراجع المراجع المراجع المراجع المراجع المراجع الم<br>مراجع المراجع المراجع المراجع المراجع المراجع المراجع المراجع المراجع المراجع المراجع المراجع المراجع المراجم المراجع المراجع<br>المراجع المراجع المراجع المراجع المراجع المراجع المراجع المراجع المراجع المراجع المراجع المراجع المراجمع المراجع<br>المراجع المرج |
|----------------------------------------------------------------------------------------------------|---------------|----------------------------------------------------------------------------------------------------|
| Kenter State Content State Content State Con | Select File   |                                                                                                    |
| acos3.txt                                                                                                    |               |                                                                                                    |
| mifare.txt                                                                                                    |               |                                                                                                    |
| Get Firmware                                                                                                    | e Command.txt | ~                                                                                                    |
|                                                                                                    |               |                                                                                                    |

4. メインページに戻って Control ボタンをクリックしてください。

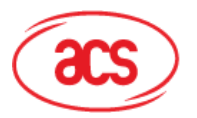

#### Advanced Card Systems Ltd. Card & Reader Technologies

5. Escape コマンドの応答がログに表示されます

| No SIM 🗢                                                                                                    | 2:34 PM                                                                                 | 100%           |
|----------------------------------------------------------------------------------------------------|-----------------------------------------------------------------------------------------|----------------|
|                                                                                                    | BLE Test                                                                                | Scan           |
| Control Cod                                                                                                    | e                                                                                       | 3500           |
| Script File                                                                                                    | Get Firmware Co                                                                         | ommand.txt >   |
|                                                                                                    |                                                                                         |                |
| Get Battery S                                                                                                    | Status                                                                                  |                |
| Get Battery L                                                                                                    | _evel                                                                                   |                |
| Transmit                                                                                                    |                                                                                         |                |
| Control                                                                                                    |                                                                                         |                |
| Disconnect                                                                                                    |                                                                                         |                |
| ()000000000                                                                                                    |                                                                                         |                |
| Command:<br>04 00<br>Response:<br>84 05 56 31 2<br>Bytes Sent<br>Bytes Receive<br>Transfer Time<br>Transfer Time<br>Transfer Rate<br>Expected:<br>84 05 XX XX X<br>Compare OK<br>Disconnecting<br>S1-000050) | 2E 32 32<br>: 2<br>:2<br>:37.46 ms<br>:240.28 bytes/s<br>XX XX XX<br>g the card (ACR390 | second<br>)1U- |

Page 25 of 53

**ACR3901U-S1 – ユーザーマニュアル** バージョン 1.03

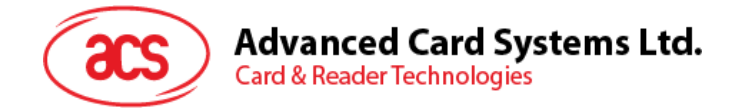

\_

# 4.0. Android システム(BLE テストアプリ)

# 4.1. BLE システムテストアプリインストール

1. コンピュータにモバイルデバイスを接続します。

|   | 📌 Quick access |   | Internal shared storage |
|---|----------------|---|-------------------------|
| ~ | 📃 Desktop      | * | 27.1 GB free of 52.6 GB |
|   | Downloads      |   |                         |

- 2. デバイスの内部ストレージに、ACR3901U-S1 BLE Test が置かれるフォルダを作成します。
- 3. ACS ウーブサイトから Android BLE EVK (SmartCardIO)をダンロードして、デバイスのライブラリファイル を取得します。
- 4. BLETest.apk ファイルと test scripts(.txt)ファイルを Android ライブラリから以前に作成したフォルダにコピーします。

| < T 🛄                                | > This PC > Ivilguers > Internal shared    | rstorage 🔹 temp               |
|--------------------------------------|--------------------------------------------|-------------------------------|
| ★ Quick access ■ Desktop ↓ Downloads | ★     BLETest       APK File       1.69 MB | BTDemo<br>APK File<br>1.34 MB |

5. コンピュータからモバイルデバイスの接続を解除してから、ファイルマネージャアプリケーションを使用して BLETest.apk を探します。

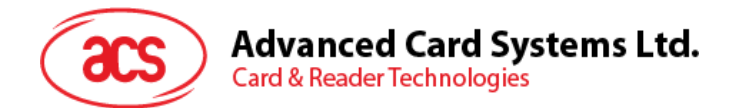

6. BLETest.apk ファイルをクリックしてインストールプロセスを開始します。

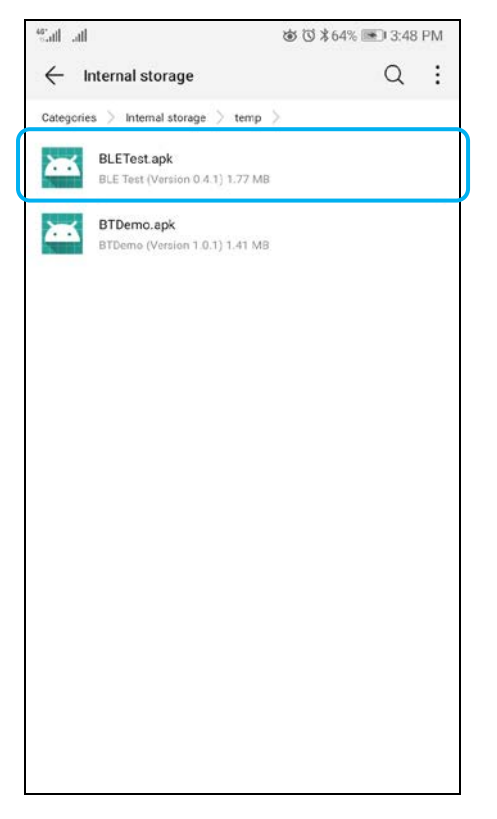

7. Package Installer を使用して、アクションを完了します。

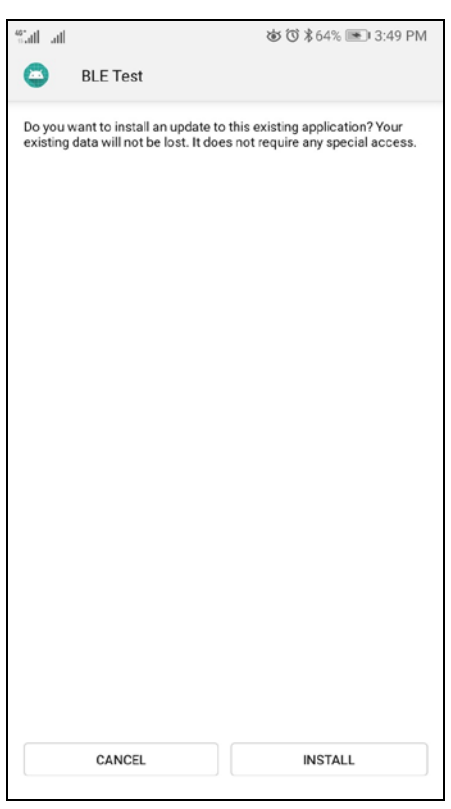

Page 27 of 53

ACR3901U-S1 – ユーザーマニュアル バージョン 1.03

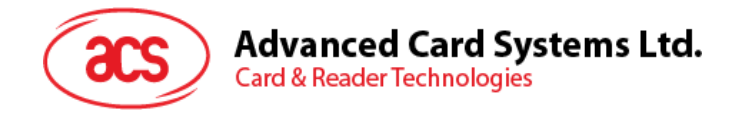

- 8. ハードウェアの制御を許可するかどうかを確認するプロンプトが表示されます。Install をタップして、続行します。
- 9. インストールが完了してから、BTE テストアプリを開くことができます。

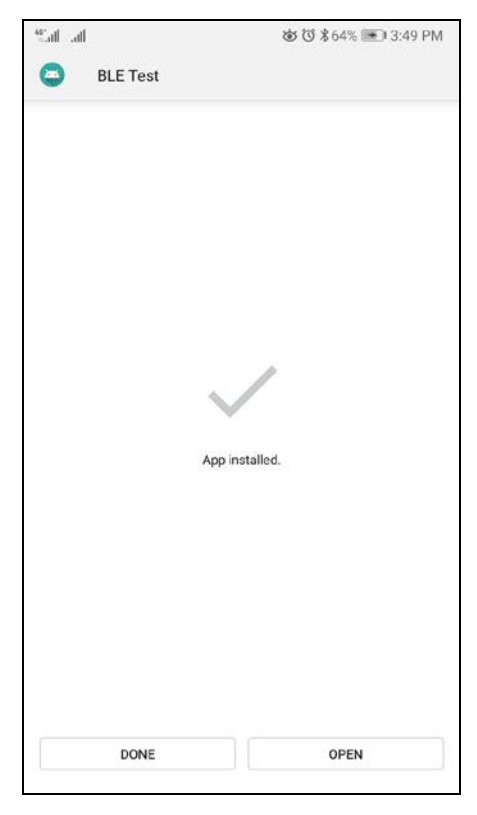

Page 28 of 53

ACR3901U-S1 – ユーザーマニュアル バージョン 1.03

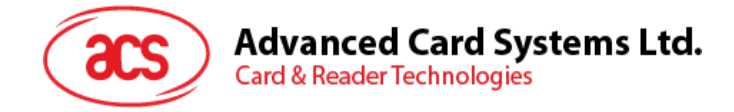

# 4.2. ACS Bluetooth デモアプリケーション使用

#### 4.2.1. デバイス接続

1. スイッチを右にして、ACR3901U-S1 が検出されるために、Bluetooth モードを有効します。

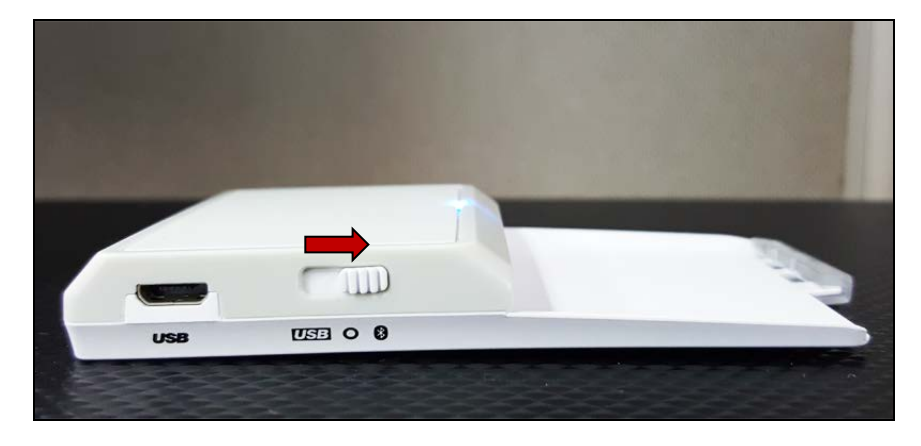

- 2. Settings > Bluetooth をクリックして、モバイルデバイスの Bluetooth を有効にします。
- 3. BLE システムテストアプリ開く
- 4. Scan をクリックする

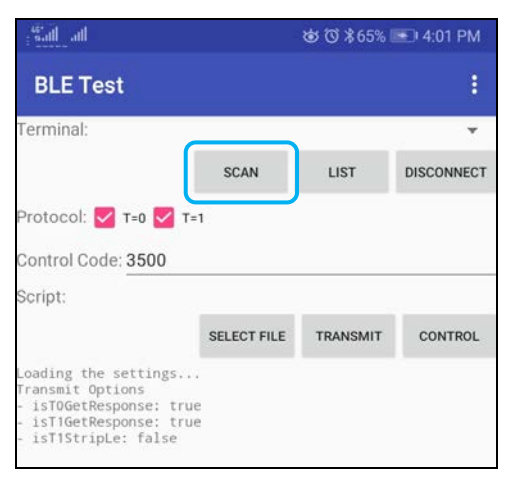

Page 29 of 53

ACR3901U-S1 – ユーザーマニュアル バージョン 1.03

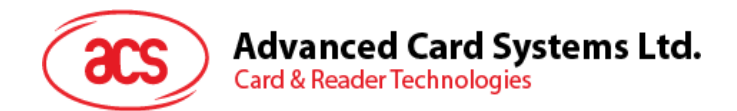

5. 端末タイプを ACR3901U-S1/ACR3901T-W1 に選択します。

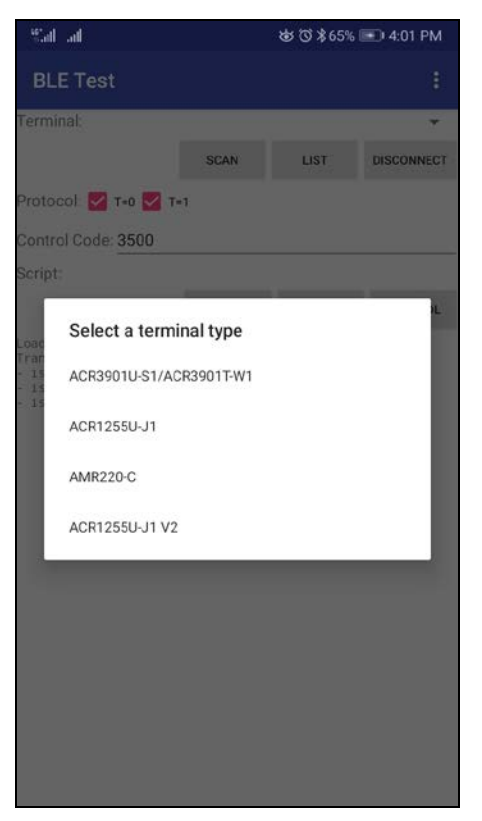

6. 利用可能のデバイスが表示されます。ドロップダウンボタンをクリックして利用可能なデバイスの完全なリストを 表示します。

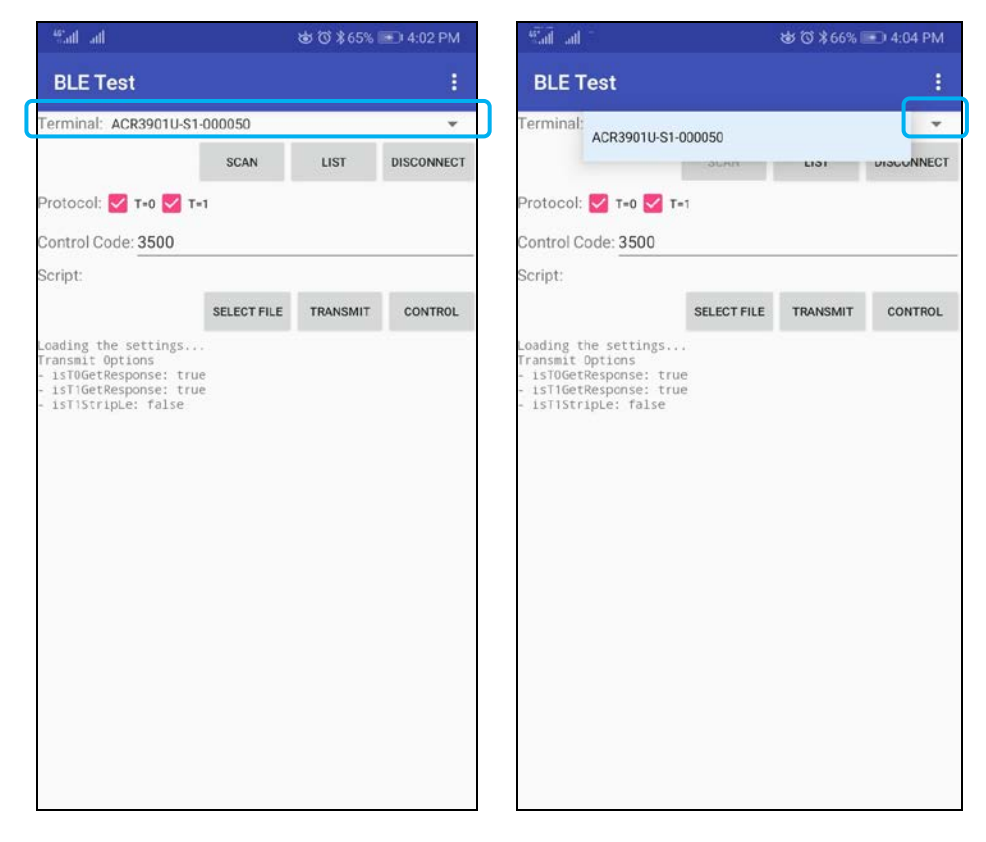

Page 30 of 53

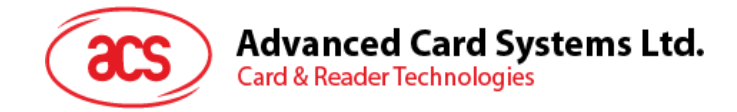

### 4.2.2. APDU コマンドを送信する

APDU コマンドを転送します:

- 1. スマートカードを ACR3901U-S1 に挿入します。
- 2. モバイルデバイスのデモアプリケーションで[Select File]をタップし、.txt ファイルを探して実行します。

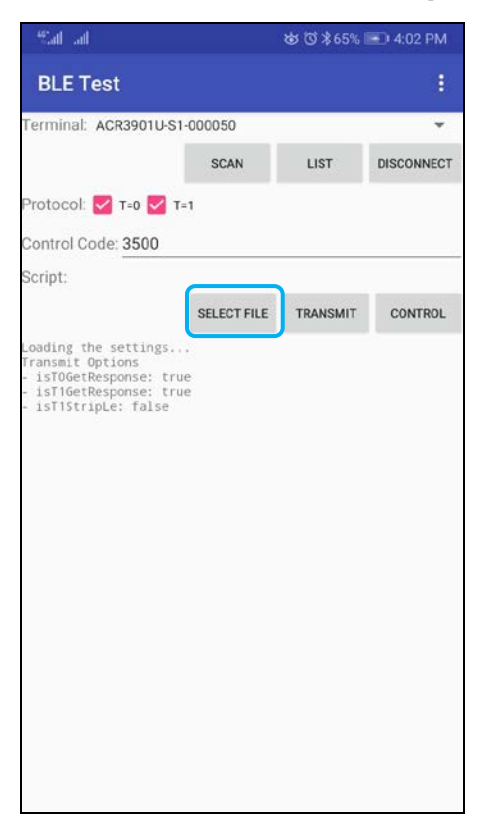

3. メインページに戻って Transmit ボタンをクリックしてください。

Page 31 of 53

ACR3901U-S1 – ユーザーマニュアル バージョン 1.03

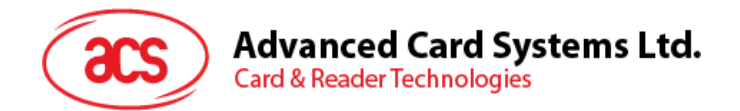

#### 4. APDU 応答がログに表示されます

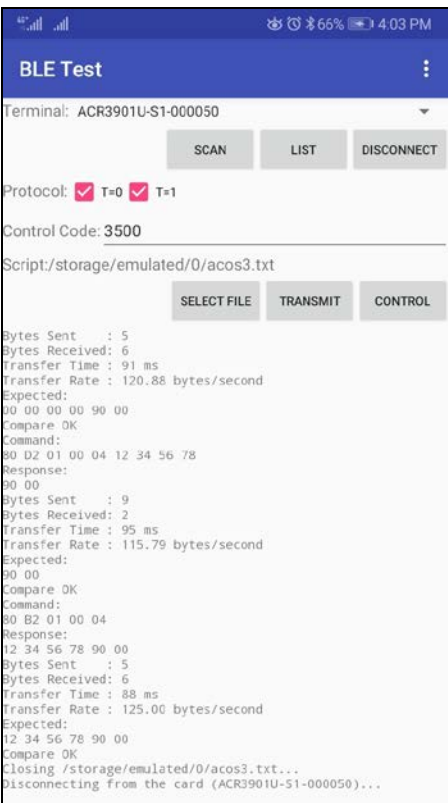

注:アプリケーションは、APDUコマンドを送信する前にカードのATRを取得するように設計されています。

Page 32 of 53

**ACR3901U-S1 – ユーザーマニュアル** バージョン 1.03

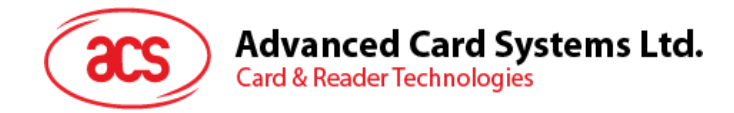

#### 4.2.3. Escape コマンド送信

直接コマンドを送信する

1. モバイルデバイスのデモアプリケーションで[Select File]をタップし、.txt ファイルを探して実行します。

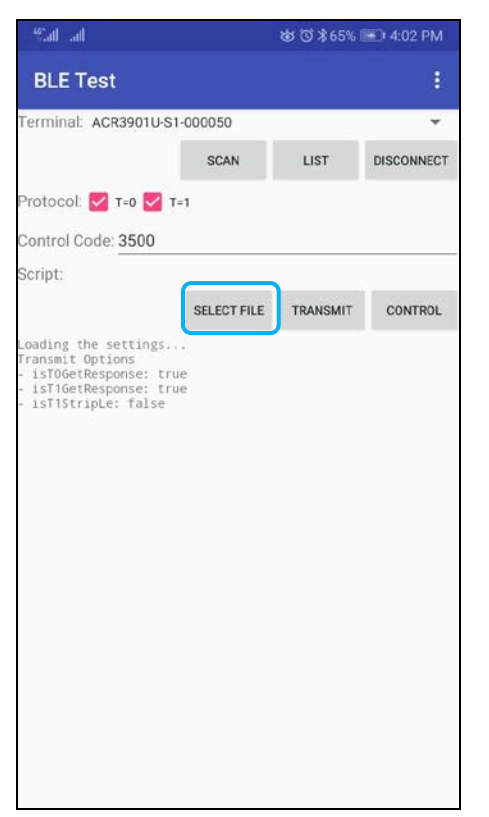

2. メインページに戻って Control ボタンをクリックしてください。

Page 33 of 53

ACR3901U-S1 – ユーザーマニュアル バージョン 1.03

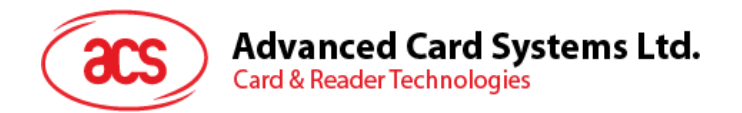

3. Escape コマンドの応答がログに表示されます

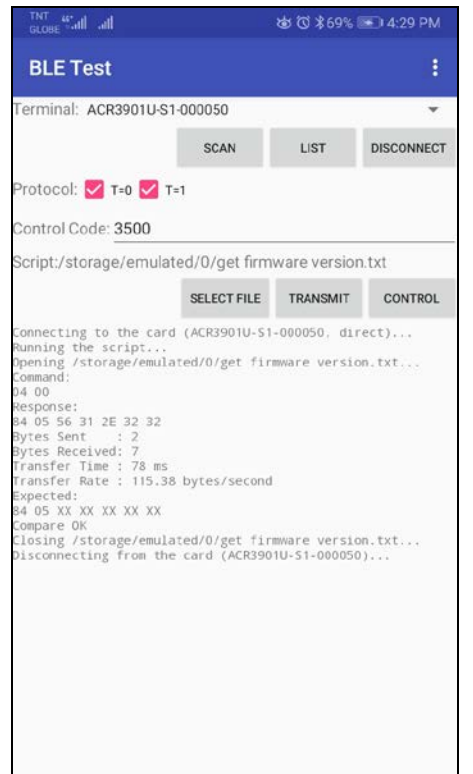

Page 34 of 53

ACR3901U-S1 – ユーザーマニュアル バージョン 1.03

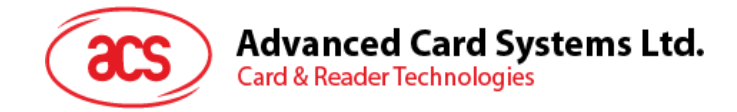

# 5.0.iOS システム(BT デモアプリ)

# 5.1. インストール

- 1. ACS ウェーブサイトから iOS & Mac BT EVK をダンロードして、デバイスのライブラリファイルを取得します。
- 2. XCode アプリケーションを介して、BTDemo.xcodeproj を開きます。

|                                                                                                    |              | jj     | BTDemo               |             |  |
|----------------------------------------------------------------------------------------------------|--------------|--------|----------------------|-------------|--|
|                                                                                                    |              | · * ·  |                      | Q Search    |  |
| Favorites<br>(6) AirDrop<br>E Recents                                                                                                    |              |        |                      |             |  |
| Applications Control Control C | ACSBluetooth | BTDemo | BTDemo.xcodepr<br>oj | BTDemoTests |  |
| iCloud<br>iCloud Drive                                                                                                    |              |        |                      |             |  |
| Locations                                                                                                    |              |        |                      |             |  |
| NO NAME =                                                                                                    |              |        |                      |             |  |

3. モバイルデバイスを選択して、BTDemo.xcodeprojをこのデバイスに送信して、再生ボタンをクリックします。

注:このモバイルデバイスは PCと繋がっていることを確保してください。

| 🛑 🔾 🔵 下 📃 🎠 STDemo 🔪 🖬 ACS DEVisi | Phone Running BTDemo un ACS DEV's iPhone |   |                                                    |
|-----------------------------------|------------------------------------------|---|----------------------------------------------------|
| the second of a second beaution   |                                          | 6 | Welcome to macOS Mojave Show                       |
|                                   | > No Selection                           | 0 | hew features.                                      |
| T 🔓 BTDemo                        |                                          |   |                                                    |
| ▼ III ACSBluetooth                |                                          |   | Name ACSBluetooth                                  |
| ABTAcr1265uj1Reader.h             |                                          |   | Location Relative to Group                         |
| ABTAcr3901us1Reader.h             |                                          |   | ACSIIILatooth in                                   |
| ABTBluetoothReader.h              |                                          |   | Full Path /Users/marcomm/Desktop/                  |
| ABTBluetoothReaderManager.h       |                                          |   | acsbt-1.0.1-los8-                                  |
| ABTError.h                        |                                          |   | macosx10.7-20180503//05/<br>8TDemo/ACSBiuetooth (0 |
| ACSBluetooth.h                    |                                          |   |                                                    |
| hibACSBluetooth.a                 |                                          |   | On Demand Resource Tags                            |
| 🕈 🔁 BTDemo                        |                                          |   |                                                    |
| ABDAppDelegate.h                  |                                          |   |                                                    |
| ABDAppDelegate.m                  |                                          |   | Target Membership                                  |
| h ABDDeviceInfoViewController.h   |                                          |   | 🛃 🚈 BTDemo                                         |
| ABDDeviceInfoViewController.m     |                                          |   | BTDemoTests                                        |
| h ABDHex.h                        |                                          |   |                                                    |
| ABDHex.m                          |                                          |   |                                                    |
| ABDReaderViewController.h         |                                          |   |                                                    |
| ABDReaderViewController.m         | No Edit                                  |   |                                                    |
| ABDTxPowerViewController.h        |                                          |   |                                                    |
| ABDTxPowerViewController.m        |                                          |   |                                                    |
| h ABDViewController.h             |                                          |   |                                                    |
| ABDViewController.m               |                                          |   |                                                    |
| images.xcassets                   |                                          |   |                                                    |
| Main.storyboard                   |                                          |   |                                                    |
| Supporting Files                  |                                          |   |                                                    |
| UlTableViewCell+S8DetailCellFix.m |                                          |   |                                                    |
| 🔻 🛅 BTDemoTests                   |                                          |   |                                                    |
| BTDemoTests.m                     |                                          |   |                                                    |
| 🕨 🔁 Supporting Files              |                                          |   |                                                    |
| 🕨 🗾 Frameworks                    |                                          |   |                                                    |
| F 🚬 Products                      |                                          |   |                                                    |
|                                   |                                          |   |                                                    |
|                                   |                                          |   |                                                    |
|                                   |                                          |   |                                                    |
|                                   |                                          |   |                                                    |
|                                   |                                          |   |                                                    |
| - Oli - Oli -                     | () ⊥ () % √ 🔛 BTDemo                     |   |                                                    |

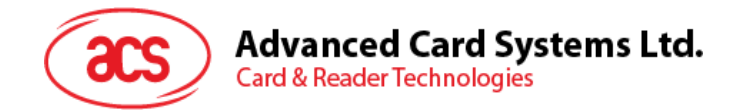

# 5.2. アプリケーション使用

このセクションでは、BT デモアプリケーションを介して、ACR3901U-S1 の使い方について、簡単なステップバイステップ の手順を提供します。

#### 5.2.1. カードリーダー接続

1. スイッチを右にして、ACR3901U-S1の Bluetooth モードを有効します。

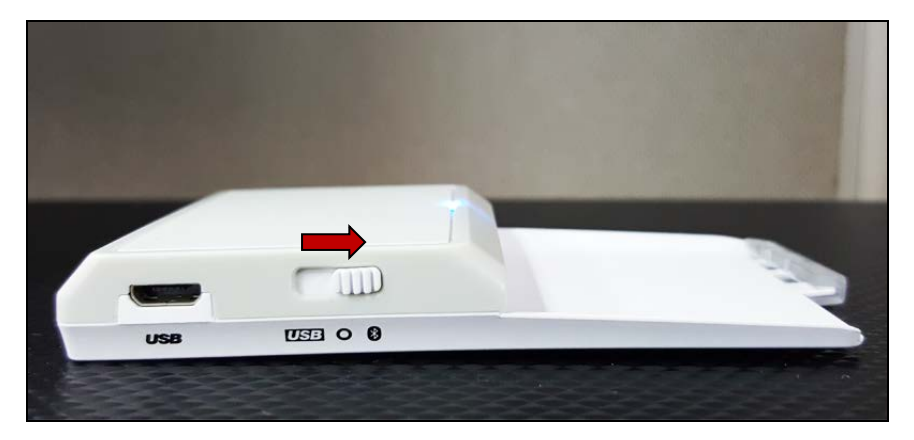

- 2. Settings > Bluetooth をクリックして、iOS デバイスの Bluetooth を有効にします。
- 3. BT プルアプリケーションを開きます。
- 4. Select をクリックします。

| ••••• Globe 裦 | 10:58 AM | @ ◀ ∦ | 100% 🗩 |
|---------------|----------|-------|--------|
| Clear         | BT Demo  |       | Select |
|               |          |       |        |

5. iOS デバイスとペアリングしたリーダーを選択して、Done をクリックします。

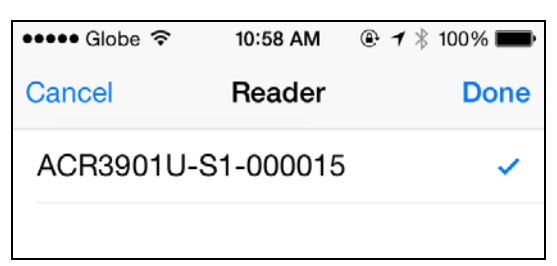

Page 36 of 53

info@acs.com.hk www.acs.com.hk

ACR3901U-S1 – ユーザーマニュアル バージョン 1.03

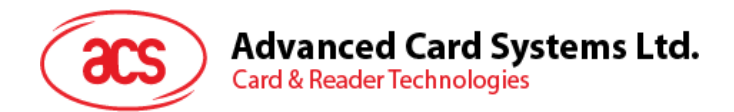

6. 成功にペアリングしたことを提示します。OK をクリックして、提示を閉じます。

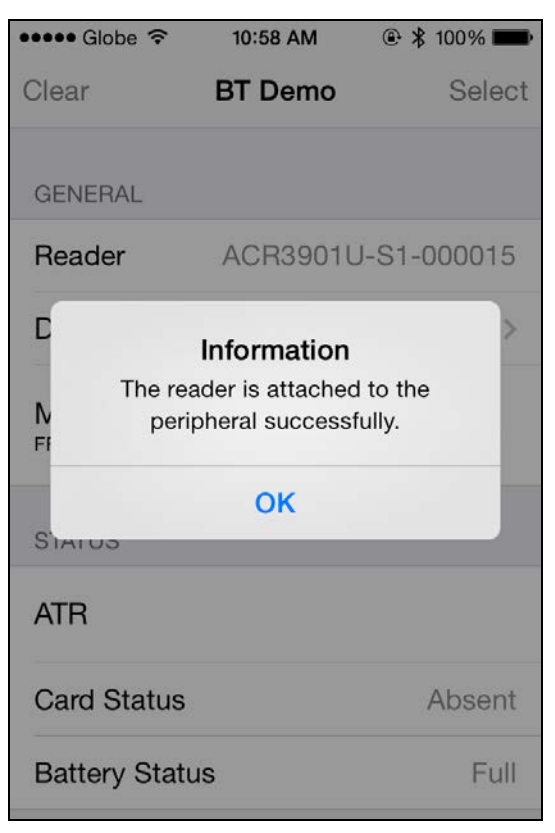

Page 37 of 53

ACR3901U-S1 – ユーザーマニュアル バージョン 1.03

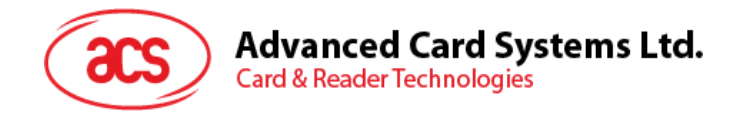

## 5.2.2. デバイス情報を読み取る

デバイス情報を読み取るために、Device Information をクリックしてください。

| No SIM 🗢       | 11:33 AM    | • 52%     • |
|----------------|-------------|-------------|
| A Back Device  | e Informati | on          |
|                |             |             |
| System ID      |             |             |
| Model Number   | ACR3901U    | -S1-0000    |
| Serial Number  | RR3         | 05-000015   |
| Firmware Revis | ion         | V1.22       |
| Hardware Revis | sion        |             |
| Manufacturer   |             | ACS         |
|                |             |             |
|                |             |             |
|                |             |             |
|                |             |             |
|                |             |             |
|                |             |             |

Page 38 of 53

ACR3901U-S1 – ユーザーマニュアル バージョン 1.03

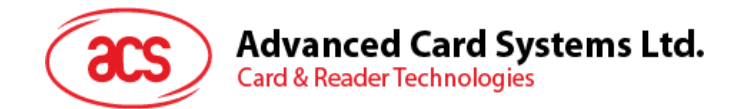

#### 5.2.3. 電池状態を取得する

電池状態を取得するには、下にスクロールし、Get Battery Status をクリックしてください。

バッテリーの状態は以下の通りです:

| No SIM 🗢                                                                                                    | 11:49 AM                                                                            | 🕑 51% 🔳 )                        |
|----------------------------------------------------------------------------------------------------|-------------------------------------------------------------------------------------|----------------------------------|
| Clear                                                                                                    | BT Demo                                                                             | Select                           |
| Master Ke                                                                                                    | y<br>FF FF FF FF FF FF FF FF                                                        | FF FF FF FF                      |
| STATUS                                                                                                    |                                                                                     |                                  |
| ATR<br>3B BE 11 00 00<br>00 90 00                                                                                                    | 0 41 01 28 00 00 00 0                                                               | 0 00 00 00 00                    |
| Card Statu                                                                                                    | s                                                                                   | Present                          |
| Battery Sta                                                                                                    | atus                                                                                | Full                             |
| Battery Lev                                                                                                    | /el                                                                                 |                                  |
| APDU                                                                                                    |                                                                                     |                                  |
| Command<br>80 84 00 00 0                                                                                                    | APDU<br>8                                                                           |                                  |
| Response<br>CC 2E 58 9D 6                                                                                                    | APDU<br>33 B2 98 C4 90 00                                                           |                                  |
| ATR<br>3B BE 11 00 00<br>00 90 00<br>Card Statu<br>Battery Sta<br>Battery Lev<br>APDU<br>Command<br>80 84 00 00 0<br>Response<br>CC 2E 58 9D 6 | 2 41 01 28 00 00 00 0<br>s<br>htus<br>/el<br>APDU<br>8<br>APDU<br>63 B2 98 C4 90 00 | 0 00 00 00 00<br>Present<br>Full |

Page 39 of 53

ACR3901U-S1 – ユーザーマニュアル バージョン 1.03

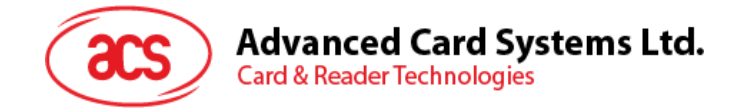

#### 5.2.4. ATR を取得する(Answer To Reset)

- カードの ATR を取得するために:
  - 1. スマートカードを ACR3901U-S1 に挿入します。
  - 2. デモアプリケーションで、下にスクロールし、Authenticate Reader をタップします。
  - 3. 成功に認証されたと提示します。OKをクリックして、提示を閉じます。

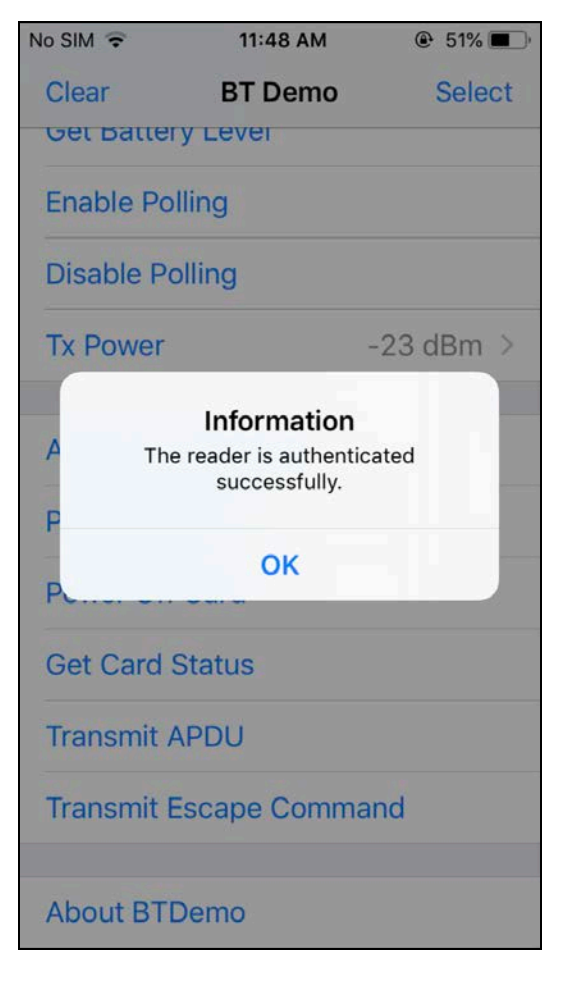

Page 40 of 53

ACR3901U-S1 – ユーザーマニュアル バージョン 1.03

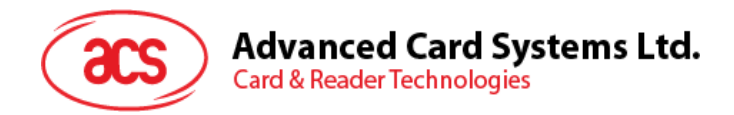

- 4. Power On Card をクリックします。
- 5. カードの ATR が表示されます。

| No SIM 🗢                          | 11:49 AM                               | ۹ 51% 🔳 י      |
|-----------------------------------|----------------------------------------|----------------|
| Clear                             | BT Demo                                | Select         |
| Master Ke                         | <b>'Y</b><br>- FF FF FF FF FF FF FF FF | FF FF FF FF    |
| STATUS                            |                                        |                |
| ATR<br>3B BE 11 00 00<br>00 90 00 | 0 41 01 28 00 00 00 0                  | 00 00 00 00 00 |
| Card Statu                        | IS                                     | Present        |
| Battery Sta                       | atus                                   | Full           |
| Battery Lev                       | vel                                    |                |
| APDU                              |                                        |                |
| Commanc<br>80 84 00 00 0          | APDU                                   |                |
| Response                          | APDU<br>53 B2 98 C4 90 00              |                |
|                                   |                                        |                |

Page 41 of 53

ACR3901U-S1 – ユーザーマニュアル バージョン 1.03

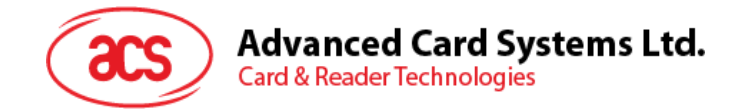

#### 5.2.5. APDU コマンドを送信する

APDU コマンドを転送します:

- 1. スマートカードを ACR3901U-S1 に挿入します。
- 2. デモアプリケーションで、下にスクロールし、Authenticate Reader をタップします。
- 3. 認証が成功したら、OKをタップしてプロンプトを閉じます。
- 4. Power On Card をクリックして、Transmit APDU をクリックします。
- 5. 応答 APDU が表示されます。

| No SIM 🗢                         | 11:49 AM                             | ۹ 51%          |
|----------------------------------|--------------------------------------|----------------|
| Clear                            | BT Demo                              | Select         |
| Master Ke                        | 2 <b>y</b><br>- FF FF FF FF FF FF FF | FFFFFFFF       |
| STATUS                           |                                      |                |
| ATR<br>3B BE 11 00 0<br>00 90 00 | 0 41 01 28 00 00 00 0                | 00 00 00 00 00 |
| Card Statu                       | IS                                   | Present        |
| Battery Sta                      | atus                                 | Full           |
| Battery Le                       | vel                                  |                |
| APDU                             |                                      |                |
| Command<br>80 84 00 00 0         |                                      |                |
| Response<br>CC 2E 58 9D 0        | APDU<br>63 B2 98 C4 90 00            |                |
|                                  |                                      |                |

注: Command APDU をクリックしてから、APDUコマンドを編集できます。

Page 42 of 53

ACR3901U-S1 – ユーザーマニュアル バージョン 1.03

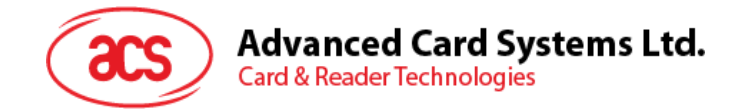

#### 5.2.6. Escape コマンド送信

直接コマンドを送信します:

- 1. デモアプリケーションで、下にスクロールし、Authenticate Reader をタップします。
- 2. 認証が成功したら、OKをタップしてプロンプトを閉じます。
- 3. Transmit Escape Command をクリックします。
- 4. 直接コマンドの応答が表示されます。

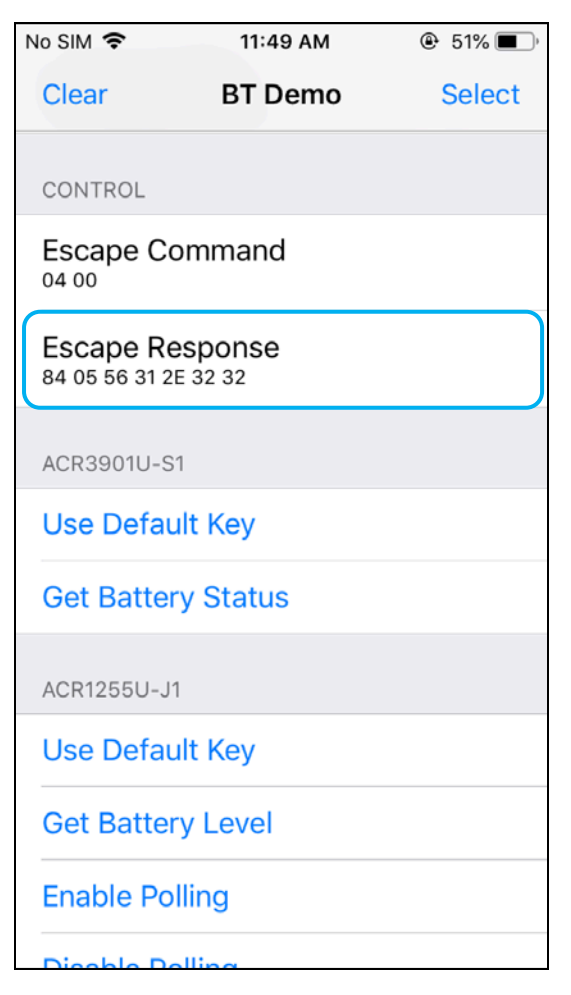

Page 43 of 53

**ACR3901U-S1 – ユーザーマニュアル** バージョン 1.03

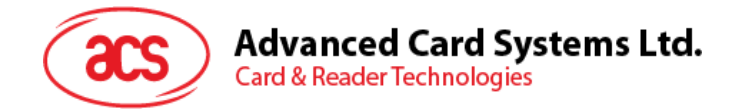

# 6.0. Android システム(BT デモアプリ)

# 6.1. インストール

-

1. コンピュータにモバイルデバイスを接続します。

|   | 🖈 Quick access |   | Internal shared storage |
|---|----------------|---|-------------------------|
| ~ | Desktop        | * | 27.1 GB free of 52.6 GB |
|   | Downloads      |   |                         |

- 2. デバイスの内部ストレージでは、ACR3901U-S1 BTdemo が置かれるフォルダを作成します。
- 3. ACS ウェーブサイトから Android BT EVK, をダンロードして、デバイスのライブラリファイルを取得します。
- 4. ダウンロードした ACR3901U-S1 Android のライブラリから BTDemo.apk ファイルを以前に作成したフォル ダにコピーします。

| T T T T T T T T T T T T T T T T T T T |                     |                    |  |  |  |
|---------------------------------------|---------------------|--------------------|--|--|--|
| 📌 Quick access                        | BLETest<br>APK File | BTDemo<br>APK File |  |  |  |
| E Desktop                             | * 1.69 MB           | 1.34 MB            |  |  |  |
| 🖊 Downloads                           | *                   |                    |  |  |  |

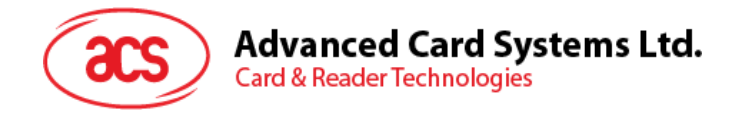

- 5. コンピュータからモバイルデバイスの接続を解除してから、ファイルマネージャアプリケーションを使用して BTDemo.apk を探します。
- 6. BTDemo.apk をクリックして、インストールが始まります。

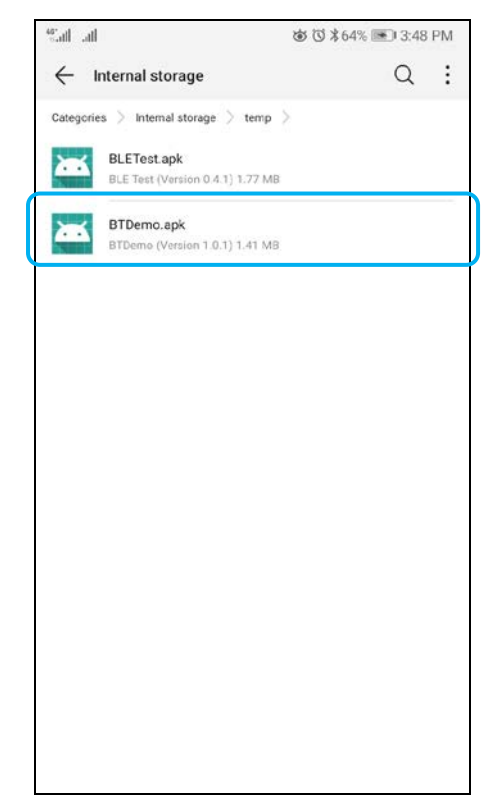

Page 45 of 53

**ACR3901U-S1 – ユーザーマニュアル** バージョン 1.03

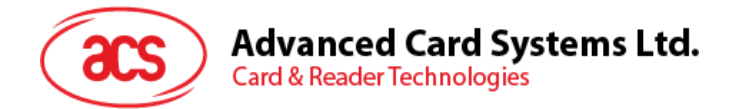

7. Package Installer を使用して、アクションを完了します。

| Sail all             |                                                           | ୪୪ 🛈 ≵64% 💌 3:49 PM                                                       |  |
|----------------------|-----------------------------------------------------------|---------------------------------------------------------------------------|--|
| ٢                    | BTDemo                                                    |                                                                           |  |
| Do you v<br>existing | vant to install an update<br>data will not be lost. It do | to this existing application? Your<br>ees not require any special access. |  |
|                      | CANCEL                                                    | INSTALL                                                                   |  |

- 8. ハードウェアの制御を許可するかどうかを確認するプロンプトが表示されます。Install をタップして、続行します。
- 9. インストールが完了してから、BT Demo アプリケーションを開くことができます。

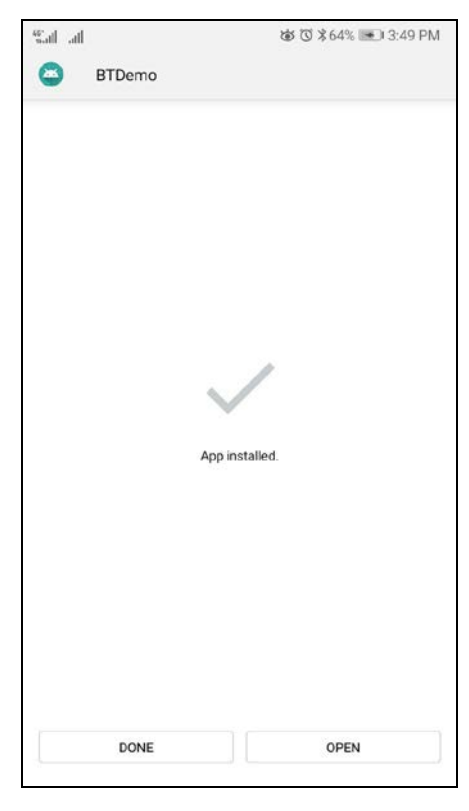

Page 46 of 53

ACR3901U-S1 – ユーザーマニュアル バージョン 1.03

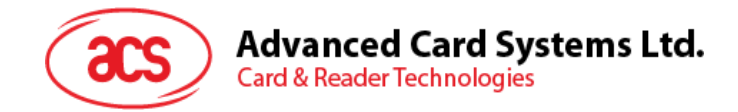

# 6.2. アプリケーション使用

#### 6.2.1. カードリーダー接続

1. スイッチを右にして、ACR3901U-S1の Bluetooth モードを有効します。

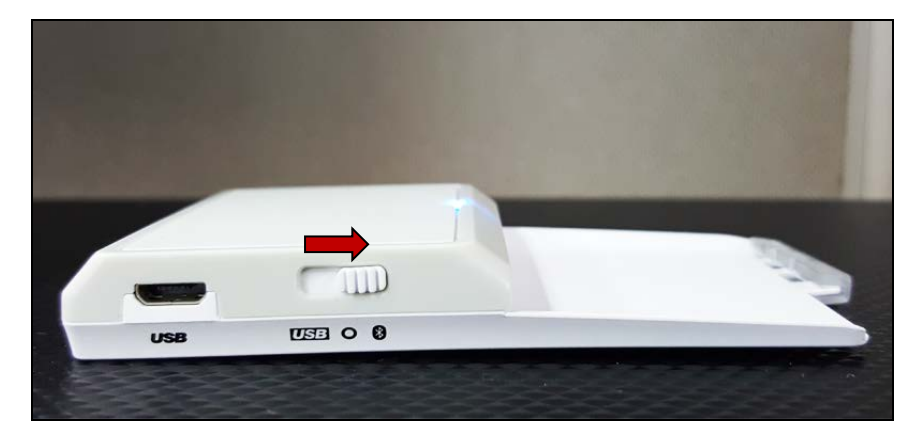

- 2. Settings > Bluetooth をクリックして、Android デバイスの Bluetooth を有効にします。
- 3. ACS BT プルアプリケーションを開きます。
- 4. Android デバイスとペアリングしたリーダーを選択します。

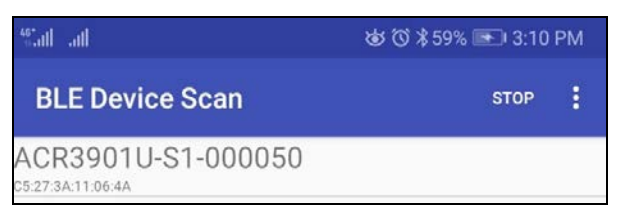

5. バインディングが完成すると、ACR3901U-S1はモバイルデバイスと合わせて使われます。

| Mal al                                                                                                    | 💩 🟹 🕸 59% 💷 3.03 PM |
|----------------------------------------------------------------------------------------------------|---------------------|
| ← ACR3901U-S1-0                                                                                                    |                     |
| Status change notifications<br>comection status:Connected<br>Card status:Present.<br>Battery level:<br>Battery status:The USB is plugged.<br>Authentication Key<br>EFEEEEFEEEEEEEEEEEEEEEEEEEEEEEEEEEEEE                          | 12 EE EF EE EF FF   |
|                                                                                                    |                     |
| ATR                                                                                                    |                     |
| APDU command                                                                                                    |                     |
| 80 84 00 00 08                                                                                                    |                     |
| Escape command                                                                                                    |                     |
| Device Info<br>System ID:<br>Model Num:<br>Sevial Num:<br>FW revision:<br>HW revision:<br>Manufacturer<br>Battery service<br>Battery service<br>Battery level:<br>Battery status:<br>Card Status<br>Card status:<br>The device is | ready to use!<br>An |
| AUTHEN                                                                                                    | TICATE              |

Page 47 of 53

ACR3901U-S1 – ユーザーマニュアル バージョン 1.03

![](_page_47_Picture_0.jpeg)

# 6.2.2. デバイス情報を読み取る

デバイス情報を読み取るために、Get Device Info をクリックしてください。

| GLOBE "+IIII +IIII                                                                                                    |                                                  | 9 0 9 00 N E_ 0.22 | P.101 |
|----------------------------------------------------------------------------------------------------|--------------------------------------------------|--------------------|-------|
| ← ACR                                                                                                    | 3901U-S1-0                                       | DISCONNECT         |       |
| Device Info<br>System ID:<br>Model Num:<br>Serial Num:<br>FW revision:<br>HW revision:<br>HW revision:<br>HW revision:<br>Battery service<br>Battery service<br>Battery status:<br>Card Status: | ACR3901U-S1-000050<br>305-000050<br>V1.22<br>ACS |                    |       |
|                                                                                                    | CLEAR                                            |                    |       |
|                                                                                                    | AUTHENTICATE                                     |                    |       |
|                                                                                                    | START POLLING                                    |                    |       |
|                                                                                                    | STOP POLLING                                     |                    |       |
|                                                                                                    | POWER ON CAR                                     | )                  |       |
|                                                                                                    | POWER OFF CAR                                    | D                  |       |
|                                                                                                    | TRANSMIT APDU                                    | J                  |       |
|                                                                                                    | TRANSMIT ESCAPE CO                               | MMAND              |       |
|                                                                                                    | GET DEVICE INFO                                  | )                  |       |

Page 48 of 53

ACR3901U-S1 – ユーザーマニュアル バージョン 1.03

![](_page_48_Picture_0.jpeg)

#### 6.2.3. 電池状態を取得する

電池状態を取得するように、Get Battery Status をクリックしてください。

| Sail ail                                                                            | Ċ                        | あび∦59% 💌 3:04 PM |  |
|-------------------------------------------------------------------------------------|--------------------------|------------------|--|
| ← AC                                                                                | R3901U-S1-0              | DISCONNECT       |  |
| Battery service<br>Battery level:<br>Battery status:<br>Card Status<br>Card status: | e<br>The battery is low. |                  |  |
|                                                                                     | CLEAR                    |                  |  |
|                                                                                     | AUTHENTICATE             |                  |  |
|                                                                                     | START POLLING            |                  |  |
|                                                                                     | STOP POLLING             |                  |  |
|                                                                                     | POWER ON CARD            |                  |  |
|                                                                                     | POWER OFF CARD           |                  |  |
|                                                                                     | TRANSMIT APDU            |                  |  |
|                                                                                     | TRANSMIT ESCAPE COM      | MAND             |  |
|                                                                                     | GET DEVICE INFO          |                  |  |
|                                                                                     | GET BATTERY LEVEL        |                  |  |
|                                                                                     | GET BATTERY STATU        | S                |  |
|                                                                                     | GET CARD STATUS          | 2                |  |

Page 49 of 53

ACR3901U-S1 – ユーザーマニュアル バージョン 1.03

![](_page_49_Picture_0.jpeg)

#### 6.2.4. ATR を取得する(Answer To Reset)

カードの ATR を取得するために:

- 1. スマートカードを ACR3901U-S1 に挿入します。
- 2. Authenticate をクリックして、デバイスを認証します。
- 3. 認証完了すると、認証成功という提示が表示されます。

| C ACI              | K39010-51-0                            | DISCONNECT |   |
|--------------------|----------------------------------------|------------|---|
| Battery status The | battery is low.                        |            |   |
| Authentication     | i Key                                  |            |   |
| FF FF FF FF FF     | FFFFFFFFFFFFFFFFFFFFFFFFFFFFFFFFFFFFFF | FFFFFFF    |   |
| Authentication Suc | ocess!                                 |            |   |
| ATR                |                                        |            |   |
| APDU comma         | nd                                     |            |   |
| 90.94.00.00.0      | 0                                      |            |   |
| 00 04 00 00 0      | 0                                      |            |   |
| Escane comm        | and                                    |            |   |
| Loodpe comm        | NAT IN                                 |            |   |
| 02                 |                                        |            |   |
| Daulas lafa        |                                        |            |   |
| System ID:         |                                        |            |   |
| Model Num:         | ACR3901U-S1-000050                     |            |   |
| Serial Num:        | 305-000050                             |            |   |
| FW revision:       | V1.22                                  |            |   |
| HW revision:       |                                        |            |   |
| Manufacturer:      | AUS                                    |            |   |
| Battery service    |                                        |            |   |
| Battery level:     | The battery is low                     |            |   |
| Card Status        | the setter fision.                     |            |   |
| Card status:       |                                        |            |   |
|                    | CLEAR                                  |            |   |
|                    | AUTHENTICATE                           |            |   |
|                    |                                        |            | _ |

Page 50 of 53

ACR3901U-S1 – ユーザーマニュアル バージョン 1.03

![](_page_50_Picture_0.jpeg)

4. Power On Card をクリックして、カードに電源入れて、ATR を表示します。

| Sal all                      |                            | ෂ් ඊ \$59% 💌 3:05 PM |   |
|------------------------------|----------------------------|----------------------|---|
|                              | 3901U-S1-0                 | DISCONNECT           | : |
| Authentication Succ          | 1551                       |                      |   |
| 2E 8E 11 00 00 41 01         | 28.00.00.00.00.00.00.00.00 | 00.90.00             |   |
| APDU command                 | 1                          | 100 30 00            |   |
| ni bo cominan                |                            |                      |   |
| 80 84 00 00 08               |                            |                      |   |
| -                            | i.                         |                      |   |
| Escape comma                 | nd                         |                      |   |
| 02                           |                            |                      |   |
|                              |                            |                      |   |
| Device Info                  |                            |                      |   |
| System ID:                   |                            |                      |   |
| Model Num:                   | ACR3901U-S1-000050         |                      |   |
| Serial Num:                  | 305-000050                 |                      |   |
| FW revision:                 | V1.22                      |                      |   |
| Hw revision.<br>Manufacturer | 405                        |                      |   |
| Rattery cervice              | ACO                        |                      |   |
| Battery Service              |                            |                      |   |
| Battery status:              | The battery is low         |                      |   |
| Card Status                  | the bullet proton.         |                      |   |
| Card status:                 |                            |                      |   |
|                              |                            |                      |   |
|                              | CLEAR                      |                      |   |
|                              | AUTHENTICATE               |                      |   |
|                              | START POLLING              |                      |   |
|                              | STOP POLLING               |                      |   |
|                              |                            |                      | _ |

Page 51 of 53

**ACR3901U-S1 – ユーザーマニュアル** バージョン 1.03

![](_page_51_Picture_0.jpeg)

#### 6.2.5. APDU コマンドを送信する

APDU コマンドを転送します:

- 1. スマートカードを ACR3901U-S1 に挿入します。
- 2. Authenticate をクリックして、デバイスを認証します。
- 3. 認証完了すると、認証成功という提示が表示されます。
- 4. Power On Card をクリックして、Transmit APDU Command をクリックします。
- 5. APDU コマンドの応答が表示されます。

| Start and                                                              | al はでき59% 💌 3:05 PM                       |            |    |
|------------------------------------------------------------------------|-------------------------------------------|------------|----|
| ← ACR                                                                  | 3901U-S1-0                                | DISCONNECT | 8  |
|                                                                        |                                           |            |    |
| 09 80 F2 C9 F5 D5 06                                                   | 65 90 00                                  |            |    |
| Escape comman                                                          | id .                                      |            |    |
| 02                                                                     |                                           |            |    |
| Device Info<br>System ID:<br>Model Num:<br>Serial Num:<br>FW revision: | ACR3901U-S1-000050<br>305-000050<br>V1.22 |            |    |
| HW revision:<br>Manufacturer:<br>Battery service<br>Battery level:     | ACS                                       |            |    |
| Battery status:<br>Card Status<br>Card status:                         | The battery is low.                       |            |    |
|                                                                        | CLEAR                                     |            |    |
|                                                                        | AUTHENTICA                                | TE         |    |
|                                                                        | START POLLI                               | NG         | į, |
|                                                                        | STOP POLLIN                               | NG .       |    |
|                                                                        | POWER ON CA                               | ARD        |    |
|                                                                        | POWER OFF C                               | ARD        |    |
|                                                                        | TRANSMIT AP                               | UDU        |    |

注: Command APDU をクリックしてから、APDUコマンドを編集できます。

Page 52 of 53

ACR3901U-S1 – ユーザーマニュアル バージョン 1.03

![](_page_52_Picture_0.jpeg)

#### 6.2.6. Escape コマンド送信

直接コマンドを送信する

- 1. Authenticate をクリックして、デバイスを認証します。
- 2. 認証完了すると、認証成功という提示が表示されます。
- 3. Transmit Escape Command をクリックします。
- 4. 直接コマンドの応答が表示されます。

![](_page_52_Picture_7.jpeg)

Android は Google Inc.の商標です。 Bluetooth<sup>®</sup> ワード、マークおよびロゴは登録された商標で、アドバンストカードシステム株式会社はそれぞれを使用する許可が持っています。 Windows は Microsoft がアメリカおよびまたはほかの国の登録商標もしくは商標です。

Page 53 of 53

ACR3901U-S1 – ユーザーマニュアル バージョン 1.03